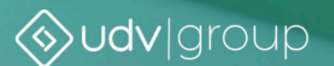

# UDVITM

## Руководство администратора

# UDV-ITM-VM версии 1.7.0.0

Версия документа: 1.0 Дата выгрузки: 11.1.2024

## Содержание

| 1. Глоссарий                                                                 | 4  |
|------------------------------------------------------------------------------|----|
| 2. Что нового?                                                               | 7  |
| 2.1. Обновления документации                                                 | 7  |
| 3. Введение                                                                  | 9  |
| 3.1. Область применения                                                      | 9  |
| 3.2. Назначение и условия применения                                         | 9  |
| 4. Подготовка к работе                                                       | 11 |
| 4.1. Состав и содержание дистрибутивного носителя данных                     | 11 |
| 4.2. Установка UDV-ITM-VM на ОС РЕД ОС                                       | 11 |
| 4.2.1. Настройка синхронизации времени (NTP)                                 | 12 |
| 4.2.2. Установка дополнительных пакетов в ОС РЕД ОС 7.3                      | 12 |
| 4.2.3. Установка дополнительных пакетов в ОС РЕД ОС 7.3 с интернетом         | 13 |
| 4.2.4. Установка UDV-ITM-VM с отдельным томом для БД                         | 14 |
| 4.2.5. Установка СУБД Jatoba версии 1.14 на РЕД ОС 7.3                       | 19 |
| 4.2.6. Настройка СУБД Jatoba                                                 |    |
| 4.2.7. Настройка межсетевого экрана iptables                                 | 26 |
| 4.2.8. Установка сервера визуализации и управления UDV-ITM-VM на ОС РЕД ОС   | 28 |
| 4.3. Установка UDV-ITM-VM на ОС Centos 8                                     | 31 |
| 4.3.1. Установка ОС Centos 8                                                 |    |
| 4.3.2. Установка СУБД PostgreSQL v14                                         |    |
| 4.3.3. Установка Docker                                                      |    |
| 4.3.4. Установка дополнительных пактов в ОС Centos 8 с интернетом            | 40 |
| 4.3.5. Настройка СУБД PostgreSQL                                             | 40 |
| 4.3.6. Настройка межсетевого экрана iptables                                 | 44 |
| 4.3.7. Установка сервера визуализации и управления UDV-ITM-VM на OC Centos 8 | 45 |
| 4.4. Обновление UDV-ITM-VM с версии 1.6.0.0 до версии 1.7.0.0                | 49 |
| 4.5. Выпуск SSL-сертификатов                                                 | 51 |
| 4.5.1. Выпуск корневых сертификатов                                          | 51 |
| 4.5.2. Выпуск сертификата и ключа для доступа к веб-интерфейсу UDV-ITM-VM    | 52 |
| 4.5.3. Настройка АРМ Администратора                                          | 53 |
| 4.6. Настройка интеграции с SIEM                                             | 55 |

|            | 4.7. Подключение к веб-интерфейсу                                                                            | 55          |
|------------|----------------------------------------------------------------------------------------------------|-------------|
| 5.         | Резервное копирование и восстановление баз данных                                                            | 57          |
|            | 5.1. Создание резервной копии базы данных Jatoba/PostgreSQL                                                  | 57          |
|            | 5.2. Восстановление резервной копии базы данных Jatoba/PostgreSQL                                            | 58          |
| <b>6</b> . | Нештатные ситуации и способы их устранения                                                                   | 61          |
|            | 6.1. Конфликт подсети контейнеров                                                                            | 62          |
|            | 6.2. Ошибка интеграции с SIEM                                                                                | 66          |
|            | 6.3. Ошибка вида «WARNING overcommit_memory is set to 0! Background save may fail under memory condition.<>» | r low<br>67 |
|            | 6.4. Не запускаются контейнеры docker                                                                        | 67          |
|            | 6.5. Веб-интерфейс UDV-ITM-VM не загружается                                                                 | 68          |
|            | 6.6. Не удается зайти в веб-интерфейс UDV-ITM-VM с корректными учетными данными                              | 69          |
|            | 6.7. Изменение имени сервера                                                                                 | 72          |
|            | 6.8. Скрипт для сбора логов                                                                                  | 73          |
| 7.         | Справочная информация                                                                                        | 74          |
|            | 7.1. Совместимость компонентов решения для UDV-ITM-VM                                                        | 74          |
|            | 7.2. Роли пользователей и доступные им интерфейсы                                                            | 74          |
|            | 7.3. Структура директорий UDV-ITM-VM                                                                         | 75          |
|            | 7.4. Рекомендации по использованию антивируса на сервере UDV-ITM-VM                                          | 75          |
|            | 7.5. Переменные файла .env                                                                                   | 76          |
|            | 7.6. Переменные файла .itmm_password_secret_key                                                              | 77          |
|            | 7.7. Механизм интеграции с SIEM                                                                              | 77          |
|            | 7.8. Список действий пользователя, о которых отправляются события в SIEM                                     | 78          |
|            | 7.9. Формат событий для передачи в SIEM                                                                      | 78          |
|            | 7.9.1. Типы данных в событиях для передачи в SIEM                                                            | 79          |
|            | 7.10. Содержимое файла iptables                                                                              | 82          |

# 1. Глоссарий

# 1.1. Автоматизированная система управления технологическим процессом

Комплекс программных и программно-аппаратных средств, предназначенных для контроля за технологическим и (или) производственным оборудованием (исполнительными устройствами) и производимыми ими процессами, а также для управления такими оборудованием и процессами.

Аббревиатура: АСУ ТП

### 1.2. Объект мониторинга

Объект мониторинга (узел сети) — любое устройство, приложение или система, которые подключаются к системе мониторинга для контроля качества их функционирования и предоставляемых услуг.

Аббревиатура: ОМ

### 1.3. Проблема объекта мониторинга

Состояние контролируемого параметра объекта мониторинга, при котором его значение выходит за пределы диапазона значений при нормальном функционировании объекта мониторинга.

# 1.4. Система автоматизации процессов обеспечения безопасности

Автоматизированная система, предназначенная для автоматизации процессов управления информационной безопасностью.

Аббревиатура: САОБ

# 1.5. Система мониторинга безопасности и контроля ресурсов

Комплексная система мониторинга ИТ-ресурсов и компонентов АСУ ТП для реализации требований по защите информации в соответствии с приказом ФСТЭК №239 от 25.12.2017.

Аббревиатура: СМБКР

### 1.6. Система мониторинга компьютерных инцидентов

Система сбора, анализа и корреляции событий информационной безопасности, созданная на базе решений класса SIEM.

Аббревиатура: СМКИ

### 1.7. Соглашение об уровне услуг

Соглашение об уровне услуг — установленный уровень качества, который считается приемлемым для данной услуги.

Аббревиатура: SLA

### 1.8. Технологический комплекс

Технологический комплекс промышленного или производственного предприятия, на котором используется оборудование, управляемое АСУ ТП полевого уровня.

Аббревиатура: ТК

### 1.9. UDV ITM

UDV ITM — торговое наименование Системы зонтичного мониторинга автоматизированных и информационных систем «Cyberlympha ITM» (свидетельство о регистрации программы для ЭВМ №2022684928, 14.12.2022 г.)

### 1.10. UDV-ITM-M

UDV-ITM-M — сервер мониторинга. Применяется для:

- сбора данных о производительности с подключенных объектов мониторинга;
- консолидации данных, в т. ч. полученных с сервера удаленного мониторинга;
- передачи консолидированных данных на сервер визуализации и управления;
- визуализации информации об использовании вычислительных ресурсов и каналов связи объектов мониторинга филиала;
- оповещения ответственных лиц в случае выявления сбоя, либо отклонения показателей функционирования объекта мониторинга от допустимых.

\*В ранних версиях использовалось название Сервер консолидации, ITM-К.

## 1.11. UDV-ITM-RM

UDV-ITM-RM — сервер удаленного мониторинга.

Применяется для:

- сбора данных о производительности с подключенных объектов мониторинга;
- передачи собранных данных на сервер мониторинга.

\*В ранних версиях использовалось название Сервер агентов (прокси-сервер), ITM-А.

### 1.12. UDV-ITM-VM

UDV-ITM-VM — сервер визуализации и управления.

Предназначен для централизованного управления системой мониторинга в целом, консолидации данных мониторинга в масштабах всего предприятия и интеграционного взаимодействия с корпоративными системами обнаружения компьютерных инцидентов и системами автоматизации процессов обеспечения ИБ.

Применяется для:

- сбора данных с серверов консолидации и серверов мониторинга;
- предоставления высокоуровневой информации о состоянии ИТ-ресурсов предприятия пользователям и смежным системам.

# 2. Что нового?

Основные изменения, касающиеся администрирования ПО сервера UDV-ITM-VM версии 1.7.0.0:

| Категория                      | Изменения в продукте                                                                                                    | Разделы документации                                             |
|--------------------------------|----------------------------------------------------------------------------------------------------|------------------------------------------------------------------|
| Роли пользователей             | <ol> <li>Для авторизованных пользователей исключена возможность перехода на страницу авторизации без завершения текущей сессии.</li> <li>Для роли «Пользователь» добавлены следующие возможности:         <ul> <li>просмотр списка и карточек пользователей на странице <i>Настройки</i> → <i>Пользователи</i>;</li> <li>просмотр списка и карточек правил оповещений на странице <i>Настройки</i> → <i>Правила оповещений</i>;</li> <li>создание, изменение, включение, выключение и удаление собственных правил оповещений на странице <i>Настройки</i> → <i>Правила</i> оповещений на странице <i>Настройки</i></li> </ul> </li> </ol> | 7.2 Роли пользователей и доступные им ин-<br>терфейсы (74)       |
| Скрипты, переменные            | Скрипт генерации переменных больше не генерирует неиспользуемую переменную TZ                                                                                                    | -                                                                |
| Переменные, основные настройки | Исключены переменные ITMM_PROBLEM<br>AGE_IN_DAYS и ITMM_SYNC_HISTORY<br>LIFETIME_IN_DAYS, которые раньше отвеча-<br>ли за настройку этих параметров                                                                                                    | 7.5 Переменные файла .env ( 76)                                  |
| Оповещения                     | Добавлен вывод оповещений о внутренних ошибках сервера                                                                                                    | -                                                                |
| Синхронизация                  | Исправлена ошибка синхронизации мета-<br>данных                                                                                                    | -                                                                |
| SIEM                           | Изменено событие о неуспешном входе в<br>систему: если указанный при попытке вхо-<br>да пользователь не существует, информа-<br>ция об этом записывается в поле details<br>объекта user_action                                                                                                    | 7.9.1 Типы данных в событиях для передачи<br>в SIEM <i>( 79)</i> |

#### Табл. 2-1 Изменения UDV-ITM-VM версии 1.7.0.0

### 2.1. Обновления документации

Обновления в текущей версии документации:

- Добавлены разделы:
  - 4.7 Подключение к веб-интерфейсу (55)
  - 4.5 Выпуск SSL-сертификатов (51)
  - 4.5.1 Выпуск корневых сертификатов (51)
  - 4.5.2 Выпуск сертификата и ключа для доступа к веб-интерфейсу UDV-ITM-VM (52)
  - 4.5.3 Настройка АРМ Администратора (53)
- Обновлены разделы:
  - 4.2.6 Настройка СУБД Jatoba (22)
  - 5 Резервное копирование и восстановление баз данных (57)
  - 5.1 Создание резервной копии базы данных Jatoba/PostgreSQL (57)
  - 5.2 Восстановление резервной копии базы данных Jatoba/PostgreSQL (58)
  - 7.1 Совместимость компонентов решения для UDV-ITM-VM (74)
  - 4.2.8 Установка сервера визуализации и управления UDV-ITM-VM на ОС РЕД ОС (28)

• 4.3.7 Установка сервера визуализации и управления UDV-ITM-VM на OC Centos 8 (45)

)

- 7.5 Переменные файла .env (76)
- ∘ Обновление UDV-ITM-VM с версии 1.4.0.0 до версии 1.7.0.0 (
- $_{\circ}$  4.4 Обновление UDV-ITM-VM с версии 1.6.0.0 до версии 1.7.0.0 ( 49)
- Исключены разделы:
  - «Создание резервной копии всех БД и файлов журналов БД Jatoba»
  - «Восстановление резервной копии всех БД и файлов журналов БД Jatoba»

# 3. Введение

В этом разделе:

- 3.1 Область применения (9)
- 3.2 Назначение и условия применения (9)

### 3.1. Область применения

UDV-ITM-VM — сервер визуализации и управления, который используется в корпоративных вертикально-интегрированных решениях по мониторингу и контролю ИТ-ресурсов. UDV-ITM-VM работает на верхнем уровне иерархии, как правило, в администрации предприятия.

### 3.2. Назначение и условия применения

Сервер визуализации и управления UDV-ITM-VM предназначен для осуществления контроля предоставляемых вычислительных ресурсов и каналов связи в автоматизированных системах управления путем реализации следующих функций:

- Предоставление сводной информации о состоянии функционирования контролируемых ИТресурсов АСУ ТП в филиалах и на технологических объектах предприятия.
- Передача консолидированных данных о свойствах и состоянии функционирования контролируемых ресурсов в смежные корпоративные системы: систему автоматизации процессов обеспечения безопасности (САОБ) и систему мониторинга компьютерных инцидентов (СМКИ).

Сервер визуализации и управления UDV-ITM-VM используется в составе комплексной системы мониторинга и контроля ИТ-ресурсов АСУ TП UDV ITM.

Архитектура системы UDV ITM приведена на рисунке.

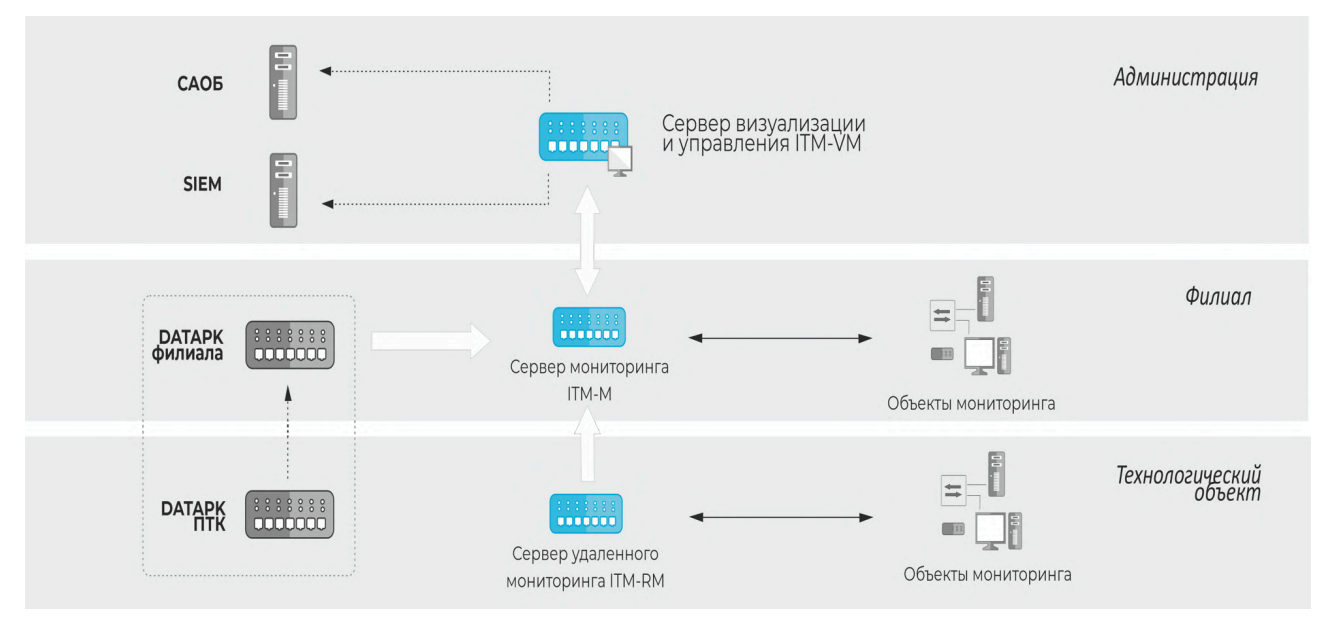

Рис. 3-1 Архитектура системы UDV ITM

# 4. Подготовка к работе

В этом разделе:

- 4.1 Состав и содержание дистрибутивного носителя данных (11)
- 4.2 Установка UDV-ITM-VM на ОС РЕД ОС (11)
- 4.3 Установка UDV-ITM-VM на OC Centos 8 (31)
- Обновление UDV-ITM-VM с версии 1.4.0.0 до версии 1.7.0.0 ( )
- 4.4 Обновление UDV-ITM-VM с версии 1.6.0.0 до версии 1.7.0.0 (49)
- 4.5 Выпуск SSL-сертификатов (51)
- 4.6 Настройка интеграции с SIEM (55)
- 4.7 Подключение к веб-интерфейсу (55)

### 4.1. Состав и содержание дистрибутивного носителя данных

В состав дистрибутивного носителя данных входят следующие компоненты:

- 1.4\_to\_1.5.sh скрипт для обновления версии UDV-ITM-VM;
- архив с дистрибутивом datapk\_itmvm\_[версия\_сервера\_визуализации\_и\_управления].tar.gz;
- конфигурационный файл docker-compose.release.yaml содержит список dockerконтейнеров с сервисами и их настройками;
- env\_prod\_generator.sh скрипт для генерации и настройки env-файлов;
- iptables файл с предварительно настроенными правилами межсетевого экрана iptables.

Дистрибутивный носитель также может содержать следующие компоненты:

• dependencies.zip — архив с дополнительными пакетами.

### 4.2. Установка UDV-ITM-VM на ОС РЕД ОС

Установите ОС РЕД ОС 7.3 по инструкции от производителя. В процессе установки ОС:

- В разделе «Раскладка клавиатуры» рекомендуется выбрать английскую раскладку клавиатуры как значение по умолчанию для удобства ввода команд в консоли.
- В разделе «Выбор программ» рекомендуется выбрать базовое окружение «Сервер минимальный» и выбрать следующие дополнения для выбранного окружения:
  - ∘ Perl для веб-разработки;
  - Python;
  - Библиотеки совместимости.
- При автоматической разметке дисков с размером более 50 ГБ автоматически создается раздел /home/. Рекомендуется удалить данный раздел. Для его удаления необходимо в меню

- «Разметка вручную» нажать на кнопку «-», затем выбрать корневой раздел «/» и в поле
- «Требуемый размер» ввести «100%» для расширения дискового пространства.

В этом разделе:

- 4.2.1 Настройка синхронизации времени (NTP) (12)
- 4.2.2 Установка дополнительных пакетов в ОС РЕД ОС 7.3 (12)
- 4.2.4 Установка UDV-ITM-VM с отдельным томом для БД (14)
- 4.2.5 Установка СУБД Jatoba версии 1.14 на РЕД ОС 7.3 (19)
- 4.2.6 Настройка СУБД Jatoba (22)
- 4.2.7 Настройка межсетевого экрана iptables (26)
- 4.2.8 Установка сервера визуализации и управления UDV-ITM-VM на ОС РЕД ОС (28)

#### 4.2.1. Настройка синхронизации времени (NTP)

Для настройки NTP-клиента:

- 1. В файле /etc/ntp.conf:
  - а. добавьте строку server [IP адрес NTP сервера];
  - b. закомментируйте или удалите неиспользуемые записи (например, server ntp1.vniiftri.ru).
- 2. Запустите сервис NTP и добавьте его в автозагрузку:

systemctl enable ntpd --now

- 3. Дождитесь полного запуска сервиса (15-20 минут).
- 4. Убедитесь в корректности произведенных настроек. Для этого выполните команду:

ntpq -pn

#### Результат шага:

```
[root@datapkitm-k-demo ~] # ntpq -pn
remote refid st t when poll reach delay offset jitter
*192.168.12.6 192.168.12.7 4 u 13 64 7 0.641 10.256 4.127
[root@datapkitm-k-demo ~] #
```

Рис. 4-1 Пример успешного вывода команды ntpq -pn

#### 📑 Прим.:

Символ «\*» в начале строки свидетельствует о корректности произведенной настройки, но появиться он может не ранее 15-20 минут после запуска сервиса.

#### 4.2.2. Установка дополнительных пакетов в ОС РЕД ОС 7.3

Для установки дополнительных пакетов:

1. Скопируйте архив dependencies.zip на компьютер, где будет установлен UDV-ITM-M.

#### 🚍 Прим.:

Архив dependencies.zip можно получить вместе с дистрибутивом.

- 2. Перейдите в режим командной строки установленной ОС.
- 3. Распакуйте архив с помощью команды:

unzip /opt/dependencies.zip -d /opt/

4. Перейдите в директорию dependencies:

cd /opt/dependencies

5. Установите пакеты:

yum install --disablerepo=base,updates \*/\*.rpm

6. Переместите файл docker-compose:

mv /usr/bin/docker-compose /usr/local/bin/

7. Назначьте права на выполнение с помощью команды:

chmod +x /usr/local/bin/docker-compose

8. Запустите docker и добавьте службу в автозагрузку:

systemctl enable -- now docker

9. Проверьте состояние службы с помощью команды:

systemctl status docker

#### 4.2.3. Установка дополнительных пакетов в ОС РЕД ОС 7.3 с интернетом

1. Установите docker и docker-compose:

yum install docker-ce docker-compose

2. Переместите файл docker-compose:

mv /usr/bin/docker-compose /usr/local/bin/

3. Назначьте права на выполнение с помощью команды:

chmod +x /usr/local/bin/docker-compose

4. Запустите docker и добавьте службу в автозагрузку:

systemctl enable -- now docker

5. Установите пакеты для сбора данных по протоколу SNMP и обработки данных по протоколу ICMP:

yum install net-snmp net-snmp-utils fping

### 4.2.4. Установка UDV-ITM-VM с отдельным томом для БД

Этот раздел описывает последовательность действий для установки UDV-ITM-VM для случая, когда на сервере используются два тома — первый том для операционной системы, второй том для базы данных.

Если вы планируете использовать только один том, перейдите в раздел 4.2.5 Установка СУБД Jatoba версии 1.14 на РЕД ОС 7.3 (19).

Все нижеописанные действия на сервере производятся после настройки RAID на дисках и установки операционной системы в соответствии с разделами 4.2 Установка UDV-ITM-VM на ОС РЕД ОС (11), 4.2.1 Настройка синхронизации времени (NTP) (12) и 4.2.2 Установка дополнительных пакетов в ОС РЕД ОС 7.3 (12).

В этом разделе:

- 4.2.4.1 Монтирование раздела (14)
- 4.2.4.2 Настройка СУБД ( 18)

#### 4.2.4.1. Монтирование раздела

Для монтирования раздела:

1. Создайте директорию, в которую будет примонтирован новый том:

mkdir /storage

2. Просмотрите существующие диски:

fdisk -l

Результат шага: В выведенном списке должно быть устройство «Диск /dev/sdb».

3. Начните создание раздела с помощью команды:

fdisk /dev/sdb

#### 📃 Прим.:

Справку о fdisk можно получить с помощью команды m.

4. Создайте пустую таблицу разделов GPT с помощью команды g.

Результат шага:

```
Команда (m для справки): g
Created a new GPT disklabel (GUID: B7B9DDF1-7035-43EF-A989-0D587F7B982B).
```

#### Рис. 4-2 Результат работы команды д

- 5. Создайте раздел с помощью команды n.
  - а. Укажите номер раздела 1.

b. В качестве значения первого сектора укажите минимальное число из предложенных.

Пример: Для записи вида «Первый сектор (2048-20971486, default 2048)» укажите значение 2048.

с. В качестве значения последнего сектора укажите максимальное число из предложенных, чтобы выделить раздел на весь объем диска.

Пример: Для записи вида «Последний сектор + число секторов или + размер{K,M,G,T,P} (2048-20971486, default 20971486)» укажите значение 20971486.

#### 📮 Прим.:

По умолчанию предлагается значение последнего сектора. Его можно применить, нажав на клавишу Enter.

#### Результат шага:

```
Команда (m для справки): n
Номер раздела (1-128, default 1): 1
Первый сектор (2048-20971486, default 2048): 2048
Последний сектор + число секторов или + размер{K,M,G,T,P} (2048-20971486, defaul
t 20971486
```

Создан новый раздел 1 с типом 'Linux filesystem' и размером 10 GiB.

#### Рис. 4-3 Результат работы команды п.

6. Просмотрите информацию о разделе с помощью команды р.

#### Результат шага:

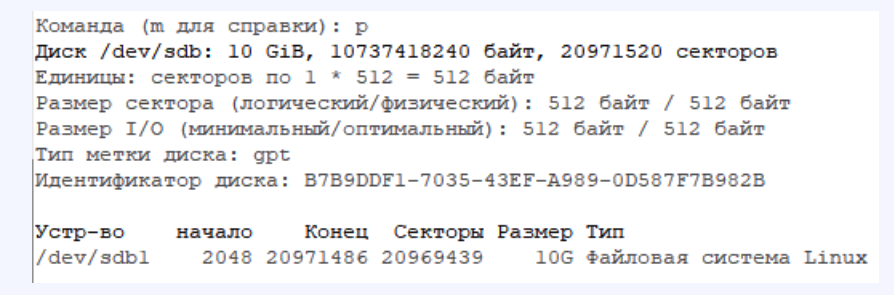

Рис. 4-4 Результат работы команды р.

Примените настройки и выйдите из программы с помощью команды w.

#### Результат шага:

Команда (m для справки): w Таблица разделов была изменена. Вызывается ioctl() для перечитывания таблицы разделов. Синхронизируются диски.

Рис. 4-5 Результат работы команды w.

8. Создайте файловую систему ext4 с меткой раздела storage с помощью команды:

mkfs -t ext4 -L storage /dev/sdb1

#### Результат шага:

```
[root@datapkitm-k2-demo ~] # mkfs -t ext4 -L storage /dev/sdbl
mke2fs 1.42.9 (28-Dec-2013)
Filesystem label=storage
OS type: Linux
Block size=4096 (log=2)
Fragment size=4096 (log=2)
Stride=0 blocks, Stripe width=0 blocks
655360 inodes, 2621179 blocks
131058 blocks (5.00%) reserved for the super user
First data block=0
Maximum filesystem blocks=2151677952
80 block groups
32768 blocks per group, 32768 fragments per group
8192 inodes per group
Superblock backups stored on blocks:
        32768, 98304, 163840, 229376, 294912, 819200, 884736, 1605632
Allocating group tables: done
Writing inode tables: done
Creating journal (32768 blocks): done
Writing superblocks and filesystem accounting information: done
```

Рис. 4-6 Результат работы команды mkfs -t ext4 -L storage /dev/sdb1.

- 9. Просмотрите файловые системы и UUID в системе одним из следующих способов:
  - а. с помощью команды lsblk -f:

Результат шага: [root@datapkitm-k2-demo ~]# lsblk -f NAME FSTYPE LABEL UUID MOUNTPOINT sda -sdal sda2 ext4 2f799c7b-70f6-4db2-ad80-bf9af804b4f0 /boot LVM2 member sUlx7n-83Zf-f23t-cZAC-19Xa-2Uh2-gDZbUg b6ed2553-6cf0-4155-a8d2-addce119877a sdb ∟<sub>sdb1</sub> ext4 storage afe0d861-4db9-4ad2-adde-eaa80621ffd8 sr0

Рис. 4-7 Результат работы команды Isblk -f

b. с помощью команды blkid:

| Результат шага:                 |             |         |                                        |            |  |  |  |
|---------------------------------|-------------|---------|----------------------------------------|------------|--|--|--|
| [root@datapkitm-k2-demo ~]# lsb | lk -f       |         |                                        |            |  |  |  |
| NAME                            | FSTYPE      | LABEL   | UUID                                   | MOUNTPOINT |  |  |  |
| sda                             |             |         |                                        |            |  |  |  |
| -sdal                           | ext4        |         | 2f799c7b-70f6-4db2-ad80-bf9af804b4f0   | /boot      |  |  |  |
| L_sda2                          | LVM2_member |         | sUlx7n-83Zf-f23t-cZAC-19Xa-2Uh2-gDZbUg |            |  |  |  |
| └─ro_datapkitmk2demo-root       | ext4        |         | b6ed2553-6cf0-4155-a8d2-addce119877a   | 1          |  |  |  |
| sdb                             |             |         |                                        |            |  |  |  |
| L_sdb1                          | ext4        | storage | afe0d861-4db9-4ad2-adde-eaa80621ffd8   |            |  |  |  |
| sr0                             |             |         |                                        |            |  |  |  |
|                                 |             |         |                                        |            |  |  |  |

Рис. 4-8 Результат работы команды blkid

- 10. Для автоматического монтирования тома после запуска системы добавим информацию в конфигурационный файл /etc/fstab:
  - а. Перейдите в режим редактирования файла /etc/fstab:
    - vi /etc/fstab
  - b. Добавьте в конец файла строку:

UUID=afe0d861-4db9-4ad2-adde-eaa80621ffd8 /storage ext4 defaults 0 2

```
# /etc/fstab
# Created by anaconda on Tue Dec 21 15:41:54 2021
#
# Accessible filesystems, by reference, are maintained under '/dev/disk'
# See man pages fstab(5), findfs(8), mount(8) and/or blkid(8) for more info
#
/dev/mapper/ro_datapkitm--k2--demo-root / ext4 defaults 1 1
UUID=2f799c7b-70f6-4db2-ad80-bf9af804b4f0 /boot ext4 defaults 1 2
UUID=afe0d861-4db9-4ad2-adde-eaa80621ffd8 /storage ext4 defaults 0 2
```

#### Рис. 4-9 Содержимое файла /etc/fstab

с. Сохраните изменения и закройте файл:

:wq

11. Смонтируйте системы, указанные в fstab, без перезагрузки, с помощью команды:

mount -a

12. Проверьте список смонтированных файловых систем:

df -hT

| Результат шага:                     |          |        |              |      |               |                 |
|-------------------------------------|----------|--------|--------------|------|---------------|-----------------|
| [root@datapkitm-k2-demo ~]# df -hT  |          |        |              |      |               |                 |
| Файловая система                    | Тип      | Размер | Использовано | Дост | Использовано% | Смонтировано в  |
| devtmpfs                            | devtmpfs | 3,9G   | 0            | 3,9G | 0%            | /dev            |
| tmpfs                               | tmpfs    | 3,9G   | 0            | 3,9G | 0%            | /dev/shm        |
| tmpfs                               | tmpfs    | 3,9G   | 8,8M         | 3,9G | 1%            | /run            |
| tmpfs                               | tmpfs    | 3,9G   | 0            | 3,9G | 0%            | /sys/fs/cgroup  |
| /dev/mapper/ro_datapkitmk2demo-root | ext4     | 15G    | 2,9G         | 11G  | 21%           | /               |
| /dev/sdal                           | ext4     | 976M   | 100M         | 809M | 11%           | /boot           |
| overlay                             | overlay  | 15G    | 2,9G         | 11G  | 21%           | /var/lib/docker |
| overlay                             | overlay  | 15G    | 2,9G         | 11G  | 21%           | /var/lib/docker |
| overlay                             | overlay  | 15G    | 2,9G         | 11G  | 21%           | /var/lib/docker |
| shm                                 | tmpfs    | 64M    | 0            | 64M  | 0%            | /var/lib/docker |
| shm                                 | tmpfs    | 64M    | 0            | 64M  | 0%            | /var/lib/docker |
| shm                                 | tmpfs    | 64M    | 16K          | 64M  | 1%            | /var/lib/docker |
| overlay                             | overlay  | 15G    | 2,9G         | 11G  | 21%           | /var/lib/docker |
| shm                                 | tmpfs    | 64M    | 0            | 64M  | 0%            | /var/lib/docker |
| tmpfs                               | tmpfs    | 797M   | 0            | 797M | 0%            | /run/user/0     |
| /dev/sdbl                           | ext4     | 9,8G   | 37M          | 9,2G | 1%            | /storage        |
|                                     |          |        |              |      |               |                 |

Рис. 4-10 Результат работы команды df -hT

### 4.2.4.2. Настройка СУБД

Для настройки СУБД:

1. Создайте директорию для хранения базы данных на отдельном томе:

mkdir /storage/base

- 2. Установите Jatoba до действия установки пакета-активатора в соответствии с разделом 4.2.5 Установка СУБД Jatoba версии 1.14 на РЕД ОС 7.3 (19) (до шага 4.2.5.0 4 (20)).
- Назначьте СУБД нестандартный каталог для хранения баз данных и конфигурационных файлов. Для этого:
  - а. Перейдите в режим редактирования службы СУБД:

systemctl edit jatoba-\*.service

b. Введите следующий текст для обозначения нового каталога:

```
[Service]
Environment=PGDATA=/storage/base
```

с. Сохраните файл и выйдите из режима редактирования:

:wq

4. Просмотрите содержимое файла с помощью команды:

cat /etc/systemd/system/jatoba-\*.service.d/override.conf

5. Перезагрузите systemd:

systemctl daemon-reload

6. Назначьте пользователя postgres владельцем каталога с помощью команды:

chown -R postgres:postgres /storage/base

7. Проинициализируйте установленную версию. Для этого:

а. Перейдите в директорию расположения исполняемых файлов СУБД:

cd /usr/jatoba-\*/bin

b. Выполните команду инициализации СУБД:

./jatoba-setup initdb jatoba-\*

#### 🔥 Внимание:

После инициализации СУБД основной каталог с конфигурационными файлами располагается в /storage/base.

8. При желании просмотрите содержимое директории /storage/base с помощью команды:

```
ls -la /storage/base
```

#### Результат шага:

```
[root@datapkitm-k2-demo bin]# ls -la /storage/base/
итого 124
drwx-----. 20 postgres postgres 4096 янв 28 13:08 .
drwxr-xr-x. 4 root root 4096 янв 28 12:30 ..
drwx-----. 5 postgres postgres 4096 янв 28 13:08 base
drwx----. 2 postgres postgres 4096 янв 28 13:08 global
drwx----. 2 postgres postgres 4096 янв 28 13:08 log
drwx-----. 2 postgres postgres 4096 янв 28 13:08 pg_commit_ts
drwx----.
              2 postgres postgres 4096 янв 28 13:08 pg dynshme
-rw-----. l postgres postgres 4269 янв 28 13:08 pg hba.conf
-rw-----. l postgres postgres 1636 янв 28 13:08 pg ident.conf
drwx-----. 4 postgres postgres 4096 янв 28 13:08 pg_logical
drwx-----. 4 postgres postgres 4096 янв 28 13:08 pg_multixact
drwx-----. 2 postgres postgres 4096 янв 28 13:08 pg notify
drwx-----. 2 postgres postgres 4096 янв 28 13:08 pg_replslot
drwx-----. 2 postgres postgres 4096 янв 28 13:08 pg_serial
              2 postgres postgres 4096 янв 28 13:08 pg serial
drwx-----. 2 postgres postgres 4096 янв 28 13:08 pg snapshots
drwx-----. 2 postgres postgres 4096 янв 28 13:08 pg_stat
drwx-----. 2 postgres postgres 4096 янв 28 13:08 pg_stat_tmp
drwx-----. 2 postgres postgres 4096 янв 28 13:08 pg_subtrans
drwx-----. 2 postgres postgres 4096 янв 28 13:08 pg tblspc
drwx-----. 2 postgres postgres 4096 янв 28 13:08 pg_twophase
-rw-----. 1 postgres postgres 3 янв 28 13:08 PG VERSION
drwx-----. 3 postgres postgres 4096 янв 28 13:08 pg_wal
drwx-----. 2 postgres postgres 4096 янв 28 13:08 pg_xact
-rw----.
              l postgres postgres 88 янв 28 13:08 postgresql.auto.conf
-rw-----. l postgres postgres 24199 янв 28 13:08 postgresql.conf
```

Рис. 4-11 Содержимое директории /storage/base

9. Продолжите установку пакета-активатора согласно разделу 4.2.5 Установка СУБД Jatoba версии 1.14 на РЕД ОС 7.3 (19) (с шага 4.2.5.0 4 (20)).

#### 4.2.5. Установка СУБД Jatoba версии 1.14 на РЕД ОС 7.3

Перед установкой СУБД Jatoba необходимо заказать пакет установки и лицензионный ключ у поставщика ПО Jatoba.

#### 👔 Подсказка:

Вместо этой инструкции вы можете использовать документацию разработчика СУБД Jatoba.

Для установки Jatoba версии 1.14 на РЕД ОС 7.3:

1. Создайте каталог для файлов установки СУБД Jatoba командой:

mkdir /opt/jatoba

2. Для установки Jatoba передайте в ОС UDV-ITM-VM следующие пакеты для установки СУБД Jatoba в директорию /opt/jatoba:

```
gis-activator11-1.1.0-0.x86_64.rpm
jatoba1-client-1.14.1-2318.x86_64.rpm
jatoba1-contrib-1.14.1-2318.x86_64.rpm
jatoba1-libs-1.14.1-2318.x86_64.rpm
jatoba1-securityprofile-1.14.1-2318.x86_64.rpm
jatoba1-server-1.14.1-2318.x86_64.rpm
```

#### 📮 Прим.:

Остальные предоставленные пакеты пользователь устанавливает на своё усмотрение, они не являются обязательными для работы UDV-ITM-VM.

3. Перейдите в директорию /opt/jatoba:

cd /opt/jatoba

4. Установите пакет-активатор от производителя с помощью команды:

rpm -Uvh gis-activator11-1.1.0-0.x86\_64.rpm

5. Для установки СУБД введите команду:

```
rpm -Uvh jatoba1-client-1.14.1-2318.x86_64.rpm jatoba1-
contrib-1.14.1-2318.x86_64.rpm jatoba1-libs-1.14.1-2318.x86_64.rpm jatoba1-
server-1.14.1-2318.x86_64.rpm jatoba1-securityprofile-1.14.1-2318.x86_64.rpm
jatoba1-timescaledb-1.14.1-2318.x86_64.rpm
```

- 6. Проинициализируйте установленную версию СУБД. Для этого:
  - а. Перейдите в директорию расположения исполняемых файлов СУБД, выполнив команду:

cd /usr/jatoba-1/bin

b. Выполните команду инициализации СУБД:

./jatoba-setup initdb jatoba-1

[root@datapk-itm-red bin]# ./jatoba-setup initdb jatoba-1 Initializing database ... OK

#### Рис. 4-12 Инициализация СУБД

7. Для установки СУБД необходимо запросить лицензионный ключ у поставщика ПО Jatoba.

#### 📮 Прим.:

Лицензионный ключ также можно запросить через контактные данные технической поддержки СУБД Jatoba – заполнив форму на веб-сайте (https://www.gaz-is.ru/poddergka/ zajavka.html#produkty), отправив письмо на электронную почту support@gaz-is.ru или по телефону 8 (800) 700-09-87.

8. Запустите активатор СУБД с помощью команды ниже и следуйте его дальнейшим инструкциям:

./jactivator

9. В меню активатора выберите и выполните оффлайн или онлайн-активацию СУБД Jatoba.

#### 🚍 Прим.:

Онлайн активация подразумевает наличие интернета на компьютере с устанавливаемой СУБД. В качестве директории может быть указана текущая директория, которая обозначается символом «точка». Принцип оффлайн-активации описан в документации к СУБД Jatoba.

| [root@datapk-itm-red bin]# ./jactivator                       |
|---------------------------------------------------------------|
| Добро пожаловать в центр активации Jatoba                     |
| Введите лицензионный ключ                                     |
|                                                               |
| Введите email aдрес администратора                            |
|                                                               |
| Выберите способ активации:                                    |
| Online-активация (введите 1)                                  |
| Offline-активация (введите 2)                                 |
| > 1                                                           |
| Используется сервер лицензирования: https://license.gaz-is.ru |
| Выберите режим активации:                                     |
| Обычная активация (введите 1)                                 |
| Реактивация (введите 2)                                       |
| > 1                                                           |
| Время для активации 20 минут                                  |
| Введите ключ активации с почты администратора                 |
|                                                               |
| Введите путь для сохранения файла лицензии                    |
| •                                                             |
|                                                               |
| Лицензия выпущена, файл лицензии успешно сохранен             |
| Файл: ./jatoba.cer                                            |
|                                                               |

#### Рис. 4-13 Меню активатора СУБД Jatoba

10. Установите полученный в результате активации файл лицензии в директории данных /usr/ jatoba-1/bin:

chown postgres.postgres /usr/jatoba-1/bin/jatoba.cer
ls -la /usr/jatoba-1/bin/jatoba.cer

#### 🕂 Внимание:

при использовании двух томов замените директорию файла на /storage/base.

- 11. Настройте лицензию Jatoba. Для этого:
  - a. Откройте файл postgresql.conf:
    - vi /var/lib/jatoba/1/data/postgresql.conf

#### 🔥 Внимание:

при использовании двух томов замените директорию файла на /storage/base.

b. В конце конфигурационного файла, в разделе «LICENSER OPTION AND PARAMETRS» отредактируйте и раскомментируйте строки, убрав символ «#»:

```
lic_product_name = 'Jatoba'
lic_file_path = '/usr/jatoba-1/bin/jatoba.cer'
lic_server_addr = 'https://license.gaz-is.ru'
```

с. Сохраните файл и выйдите из режима редактирования:

:wq

12. Для запуска СУБД и ее добавления в автозагрузку выполните команду:

systemctl enable jatoba-1 -- now

13. Проверьте состояние службы с помощью команды:

systemctl status jatoba-1

```
jatoba-1.service - Jatoba 1 database server
  Loaded: loaded (/usr/lib/systemd/system/jatoba-l.service; enabled; vendor preset: disabled)
                 (running) since Пн 2022-04-25 12:19:19 +05; 9 months 6 days ago
 Active: active
   Docs: https://www.gaz-is.ru/Jatoba/doc
Process: 32466 ExecStartPre=/usr/jatoba-l/bin/jatoba-check-db-dir ${PGDATA} (code=exited, status=0/SUCCESS)
Main PID: 32476 (postmaster)
  Tasks: 48
 Memorv: 3.0G
 CGroup: /system.slice/jatoba-l.service
           - 4247 postgres: datapkitm datapkitm 172.16.239.2(51030) idle
           - 4257 postgres: datapkitm datapkitm 172.16.239.2(51034) idle

    4259 postgres: datapkitm datapkitm 172.16.239.2(51036) idle

           - 4270 postgres: datapkitm datapkitm 172.16.239.2(51040) idle
           - 4271 postgres: datapkitm datapkitm 172.16.239.2(51042) idle
           - 4272 postgres: datapkitm datapkitm 172.16.239.2(51044) idle
          4273 postgres: datapkitm datapkitm 172.16.239.2(51046) idle
```

Рис. 4-14 Состояние службы jatoba-1.service

#### 4.2.6. Настройка СУБД Jatoba

Настройте СУБД Jatoba для работы с сервером визуализации и управления UDV-ITM-VM. Для этого:

1. Измените пароль пользователя базы данных и добавьте нового пользователя. Для этого:

- а. Перейдите в режим командной строки операционной системы, на которой установлен сервер визуализации и управления.
- b. Измените текущего пользователя на postgres:

su postgres

с. Войдите в интерактивный терминал для paботы c postgresq:

psql

d. Измените пароль пользователя postgres, так как по умолчанию пароль не задан:

ALTER USER postgres WITH PASSWORD '[пароль]';

#### 👔 Подсказка:

При создании пароля к учетной записи рекомендуется следовать требованиям парольной политики:

- длина не менее 16 символов;
- символы буквы в нижнем и верхнем регистрах, цифры и специальные символы;
- минимальное количество цифр 2.

#### 🕂 Внимание:

При использовании функционала модуля парольной политики «securityprofile» в составе СУБД Jatoba, его настройку следует осуществлять в соответствии с документацией от разработчика. Имейте в виду, что при использовании модуля парольной политики «securityprofile» после каждой перезагрузки сервера необходимо повторно инициализировать модуль «securityprofile» путем перезапуска службы.

e. Создайте пользователя с именем itmm\_user и необходимым паролем:

create user [имя\_пользователя] with createdb password '[пароль]';

f. Убедитесь, что пользователь создан:

\du

g. Покиньте терминал:

١q

- h. Для выхода из пользователя postgres введите exit.
- 2. Убедитесь в корректных значениях переменных в файле postgresql.conf. Для этого:
  - a. Перейдите в режим редактирования файла postgresql.conf:

vi /var/lib/jatoba/[версия jatoba]/data/postgresql.conf

В этой команде [версия jatoba] — первая цифра в версии Jatoba.

Пример: Для Jatoba версии 4.5 выполните команду:

vi /var/lib/jatoba/4/data/postgresql.conf

#### 🕂 Внимание:

при использовании двух томов замените директорию файла на /storage/base.

b. Исправьте значения переменных, чтобы они соответствовали представленным ниже:

listen\_addresses = '127.0.0.1,172.17.0.1'
port = 10265
shared\_buffers = 8GB

Где

- 127.0.0.1 локальный IP-адрес сервера UDV-ITM-М;
- 172.17.0.1 IP-адрес подсети docker0;
- 8GB 25% от общего объема оперативной памяти сервера.

#### 📃 Прим.:

IP-адреса должны быть перечислены через запятую без пробелов.

#### 🕜 Подсказка:

Если IP-адрес подсети docker0 уже используется в вашей инфраструктуре, его нужно изменить. Подробнее см. в разделе 6.1 Конфликт подсети контейнеров ( 62) 6.1.0 Причина 2 ( 63).

с. Убедитесь, что переменные log\_timezone и timezone соответствуют текущему часовому поясу.

Пример: корректным значением для Екатеринбурга будет Asia/Yekaterinburg.

d. Сохраните файл и выйдите из режима редактирования:

:wq

- 3. Настройте разрешения по подключению docker-контейнера и пользователей к базам данных. Для этого:
  - а. Войдите в режим редактирования файла pg\_hba.conf с помощью команды:

vi /var/lib/jatoba/[jatoba\_version]/data/pg\_hba.conf

В этой команде jatoba\_version — первая цифра в версии Jatoba.

Пример: Для Jatoba версии 4.5 выполните команду:

vi /var/lib/jatoba/4/data/pg\_hba.conf

#### Л Внимание:

При использовании двух томов замените директорию файла на /storage/base.

- b. Найдите раздел «# IPv4 local connections:».
- с. Измените ident на md5 в строке host all all 127.0.0.1/32 ident.
- d. Измените настройки ограничений на подключение локальных и удаленных пользователей к базам данных. Для этого добавьте следующие строки в раздел «# IPv4 local connections:»

```
host all [имя пользователя БД] [IP-адрес docker-сети/маска в формате CIDR]
[метод аутентификации]
host all [имя пользователя БД] [IP-адрес подсети docker0/маска в формате
CIDR] [метод аутентификации]
```

Где:

- а11 значение, позволяющее подключиться к нескольким БД;
- [имя пользователя БД] ранее созданный пользователь БД, которому разрешен доступ к БД;
- [IP-адрес docker-сети/маска в формате CIDR] IP-адрес для удаленного подключения, зависит от переменной ITMM\_NETWORK в файле /opt/itm-vm/.env;
- [IP-адрес подсети docker0/маска в формате CIDR] IP-адрес подсети docker0 для удаленного подключения, по умолчанию имеет значение 172.17.0.1/24.

#### 📮 Прим.:

Отступ между колонками в одной строке выполняется клавишей «Tab».

Пример: для пользователя БД itmm\_user, IP-адреса подсети контейнера сервера визуализации и управления по умолчанию 172.15.0.1/24, IP-адреса подсети docker0 по умолчанию 172.17.0.1/24 и метода аутентификации md5 строки будет выглядеть следующим образом:

| host | all | all       | 127.0.0.1/32  | md5 |
|------|-----|-----------|---------------|-----|
| host | all | itmm_user | 172.17.0.0/16 | md5 |
| host | all | itmm_user | 172.15.0.0/24 | md5 |

- е. Закомментируйте строки во всех разделах, кроме «# IPv4 local connections:».
- f. Сохраните файл и выйдите из режима редактирования:

:wq

- 4. Настройте запуск службы СУБД после службы docker. Для этого:
  - а. Перейдите в режим редактирования службы СУБД:

systemctl edit jatoba-\*.service

b. Добавьте блок [Unit]:

```
[Unit]
After=docker.service
BindsTo=docker.service
ReloadPropagatedFrom=docker.service
```

с. Если база данных хранится на отдельном томе, добавьте после блока [Unit] блок [Service]:

```
[Service]
Environment=PGDATA=/storage/base
```

```
Где /storage/base — путь к базе данных, который был настроен на шаге 4.2.4.2.0 1 (18) раздела 4.2.4.2 Настройка СУБД (18).
```

d. Для применения изменений в настройках службы СУБД выполните команду:

```
systemctl daemon-reload
```

5. Для применения настроек в файлах конфигурации перезапустите СУБД с помощью команды:

```
systemctl restart jatoba-*
```

#### 🚍 Прим.:

После перезапуска СУБД и применения настроек из файла pg\_hba.conf, команда для входа в режим редактирования базы данных изменится. Она будет иметь следующий вид:

```
sudo -u postgres psql -p 10265 -h 127.0.0.1 -U [имя пользователя] [имя базы]
```

Где:

- -u postgres пользователь ОС;
- - р 10265 порт, через который будет произведено подключение к базе данных;
- -h 127.0.0.1 подключение к хосту 127.0.0.1;
- - U [имя пользователя] подключение от имени указанного пользователя.

#### 4.2.7. Настройка межсетевого экрана iptables

Настройте межсетевой экран iptables для корректной работы UDV-ITM-VM. Для этого:

1. Замените файл /etc/sysconfig/iptables на файл iptables из комплекта поставки:

mv /opt/itm-vm/iptables /etc/sysconfig/

- 2. Отредактируйте файл iptables:
  - а. Откройте файл для редактирования с помощью команды:

vi /etc/sysconfig/iptables

b. Закройте доступ из неиспользуемых подсетей, применяемых в docker-контейнерах других компонентов. Для этого закомментируйте строки -A INPUT -s 172.16.239.0/24 -j ACCEPT (номер 18) и -A INPUT -s 172.16.240.0/24 -j ACCEPT (номер 21).

#### 📮 Прим.:

Включить отображение номеров строк в файле можно с помощью следующих действий:

- і. Нажмите клавишу «Esc», чтобы перейти в командный режим.
- ii. Введите :set number или :set nu и нажмите «Enter».
- ііі. Нажмите клавишу «і», чтобы перевести редактор в режим ввода текста.
- iv. После закрытия файла нумерация строк отключится автоматически. Чтобы отключить абсолютные номера строк на время редактирования файла, перейдите в командный режим и выполните команду :set nonumber или :set nonu.
- с. При установке UDV-ITM-M и UDV-ITM-VM на одну машину откройте дополнительные порты web-интерфейса. Для этого раскомментируйте строки #-A INPUT -p tcp -m tcp --dport 8080 -j ACCEPT (номер 38) и #-A INPUT -p tcp -m tcp --dport 8443 -j ACCEPT (номер 39).
- d. Закомментируйте строки A INPUT -p tcp -m tcp --dport 10051 -j ACCEPT (номер 42) и A INPUT -p udp -m udp --dport 162 -j ACCEPT (номер 45) (порты для приема zabbix-соединений и SNMP traps).
- e. Если требуется мониторинг сервера с помощью UDV-ITM-M или по протоколу SNMP, раскомментируйте строки #-A INPUT -p tcp -m tcp --dport 10050 -j ACCEPT (номер 51) и #-A INPUT -p udp -m udp --dport 161 -j ACCEPT (номер 48) соответственно.
- f. Сохраните файл и выйдите из режима редактирования:

:wq

3. Проверьте владельца файла и права доступа командой:

ls -l /etc/sysconfig/iptables

Владелец и права должны совпадать с указанными на скриншоте:

[root@eng-itm-vmk1 ~]# ls -l /etc/sysconfig/iptables -rw-----. 1 root root 2774 Dec 5 15:33 /etc/sysconfig/iptables

Рис. 4-15 Владелец и права файла iptables

В противном случае выполните команду:

chown root:root /etc/sysconfig/iptables && chmod 600 /etc/sysconfig/iptables

Проверьте, что владелец и права теперь соответствуют указанным на скриншоте.

4. Запустите службу iptables и добавьте ее в автозагрузку:

systemctl enable --now iptables.service

**Результат шага:** Правила из файла будут применены на сетевом экране системы, а также будут автоматически применяться после перезагрузки.

#### 4.2.8. Установка сервера визуализации и управления UDV-ITM-VM на ОС РЕД ОС

#### 📃 Прим.:

При установке UDV-ITM-VM и UDV-ITM-M на один сервер совпадающие настройки UDV-ITM-VM и UDV-ITM-M (кроме подготовки сертификатов) достаточно выполнить один раз.

Для установки UDV-ITM-VM:

- 1. Перейдите в режим командной строки операционной системы, на которой будет установлен сервер визуализации и управления.
- 2. Создайте директорию для установки UDV-ITM-VM:

mkdir /opt/itm-vm

#### 📃 Прим.:

Для использования UDV-ITM-VM и UDV-ITM-M на одном сервере директории для их установки должны различаться.

- 3. Скопируйте следующие файлы из комплекта поставки в директорию /opt/itm-vm:
  - env\_generator.sh;
  - docker-compose.release.yaml;
  - udv\_itm-vm\_1.7.0.0.tar.gz.
- 4. Перейдите в директорию /opt/itm-vm:

```
cd /opt/itm-vm
```

5. Загрузите образы в операционную систему, на которой установлен сервер визуализации и управления: docker load -i udv\_itm-vm\_1.7.0.0.tar.gz

- 6. Создайте env-файлы и настройте значения переменных. Для этого:
  - a. Назначьте скрипту env\_generator.sh полные права доступа:

chmod +x env\_generator.sh

b. Запустите скрипт:

./env\_generator.sh

Результат шага: Откроется всплывающее окно для настройки переменных.

- с. Выполните настройку переменных:
  - Чтобы изменить переменную, введите новое значение и нажмите клавишу «Enter».
  - Чтобы оставить значение переменной по умолчанию, которое указано в квадратных скобках, нажмите клавишу «Enter».
  - Чтобы ответить на вопрос «да», нажмите клавишу «у».
  - Чтобы ответить на вопрос «нет», нажмите клавишу «n».

#### 📃 Прим.:

- Если IP-адрес подсети контейнеров уже используется в вашей инфраструктуре, его нужно изменить. Подробнее см. в разделе 6.1 Конфликт подсети контейнеров (*62*) 6.1.0 Причина 2 (*63*).
- При установке UDV-ITM-VM и UDV-ITM-M на один сервер для UDV-ITM-VM рекомендуется указать порт для подключения к веб-интерфейсу 8080 и SSL порт для подключения к веб-интерфейсу 8443.

**Результат шага:** В директории /opt/itm-vm появятся файлы .env и .itmm\_password\_secret\_key с настроенными переменными.

- d. Для более подробной настройки переменных .env-файла или для правки ранее введенных переменных:
  - i. Откройте для редактирования файл .env:
    - vi .env
  - іі. Настройте переменные.

#### 📃 Прим.:

Рекомендуемые и возможные значения переменных приведены в разделе 7.5 Переменные файла .env (76).

ііі. Сохраните изменения и закройте файл:

:wq

7. Подготовьте сертификаты для входа в веб-интерфейс. Подробнее см. в разделе 4.5 Выпуск SSLсертификатов (51).

#### 🚍 Прим.:

При установке UDV-ITM-VM и UDV-ITM-M на один сервер необходимо подготовить сертификаты в рабочей директории для каждого из уровней.

- 8. Измените настройку выделения памяти vm.overcommit\_memory. Для этого:
  - a. Откройте для редактирования файл /etc/sysctl.conf:

vi /etc/sysctl.conf

#### 👔 Подсказка:

В случае отсутствия файла /etc/sysctl.conf используйте эту же команду для создания файла и перехода в режим редактирования.

b. Добавьте в содержимое файла следующее значение:

vm.overcommit\_memory=1

с. Сохраните файл и выйдите из режима редактирования:

:wq

d. перезагрузите сервер для применения изменений.

#### 🕜 Подсказка:

Вы можете перезагрузить сервер сразу либо после выполнения пункта 4.2.8.0 11 ( 31).

#### Результат шага:

- а. в логах контейнера itm\_m\_redis нет ошибки «WARNING overcommit\_memory is set to 0!»;
- b. в файле /etc/sysctl.conf установлено значение vm.overcommit\_memory=1;
- с. в файле /proc/sys/vm/overcommit\_memory установлено значение 1.
- 9. Убедитесь, что имя сервера и переменная \$HOSTNAME соответствуют нужным вам значениям. Актуальное имя сервера отображается в приглашении командной строки. Посмотреть переменную окружения \$HOSTNAME можно с помощью команды echo \$HOSTNAME. При необходимости изменения имени сервера см. раздел 6.7 Изменение имени сервера (72).
- 10. Перейдите в каталог, содержащий compose-файлы:

cd /opt/itm-vm

11. Запустите контейнеры:

docker-compose up -d

12. Для входа в веб-интерфейс в адресной строке введите IP-адрес UDV-ITM-VM.

#### 🗐 Прим.:

При установке UDV-ITM-VM и UDV-ITM-M на один сервер UDV-ITM-VM будет доступен по adpecy https://[ip-adpec]:8443.

Для первичной настройки в окне авторизации введите логин и пароль учетной записи по умолчанию:

- логин: itm;
- пароль: **P@ssw0rd1234**.

#### Авторизация

| Логин *  |  |
|----------|--|
|          |  |
| Пароль * |  |
|          |  |

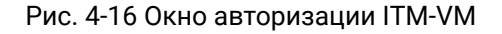

#### 🕂 Внимание:

При первой настройке комплекса необходимо изменить пароль встроенной учетной записи.

### 4.3. Установка UDV-ITM-VM на OC Centos 8

#### В этом разделе:

- 4.3.1 Установка ОС Centos 8 ( 32)
- 4.3.2 Установка СУБД PostgreSQL v14 ( 37)
- 4.3.3 Установка Docker (39)
- 4.3.4 Установка дополнительных пактов в ОС Centos 8 с интернетом (40)
- 4.3.5 Настройка СУБД PostgreSQL ( 40)
- 4.3.6 Настройка межсетевого экрана iptables (44)
- 4.3.7 Установка сервера визуализации и управления UDV-ITM-VM на ОС Centos 8 (45)

### 4.3.1. Установка ОС Centos 8

1. Включите сетевой интерфейс.

| СЕТЬ И ИМЯ УЗЛА                     |                                                                                               | YCTAHOBK<br>us    | A CENTOS LINUX 8<br>Справка |
|-------------------------------------|-----------------------------------------------------------------------------------------------|-------------------|-----------------------------|
| VMware VMXNET3 Ethernet Controller  | Еthernet (ens192)<br>Подключение<br>Аппаратный адрес 00:50:56:В7:А9:2F<br>Скорость 10000 Мб/с |                   |                             |
| + -                                 |                                                                                               |                   | Настроить                   |
| Имя узла: datapk-itm-centos8.4 Прим | иенить                                                                                        | Текущее имя узла: | datapk-itm-centos8.4        |

Рис. 4-17 Включение сетевого интерфейса

2. В «Выбор программ» выберите базовое окружение «Минимальная установка» и дополнительное ПО:

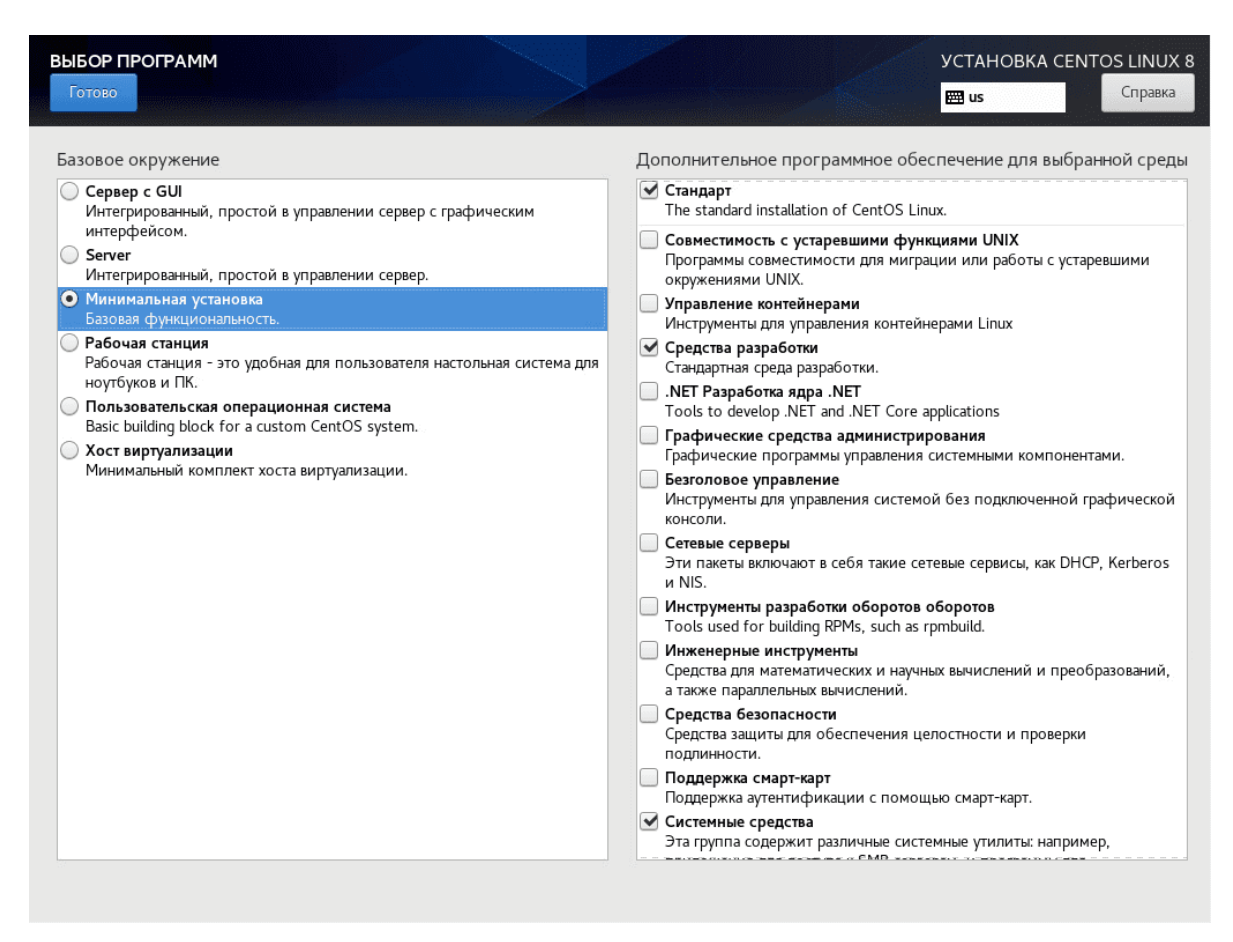

Рис. 4-18 Выбор базового окружения и дополнительного ПО

3. В окне «Место установки» выберите конфигурацию устройств хранения «По-своему» и нажмите на кнопку «Готово».

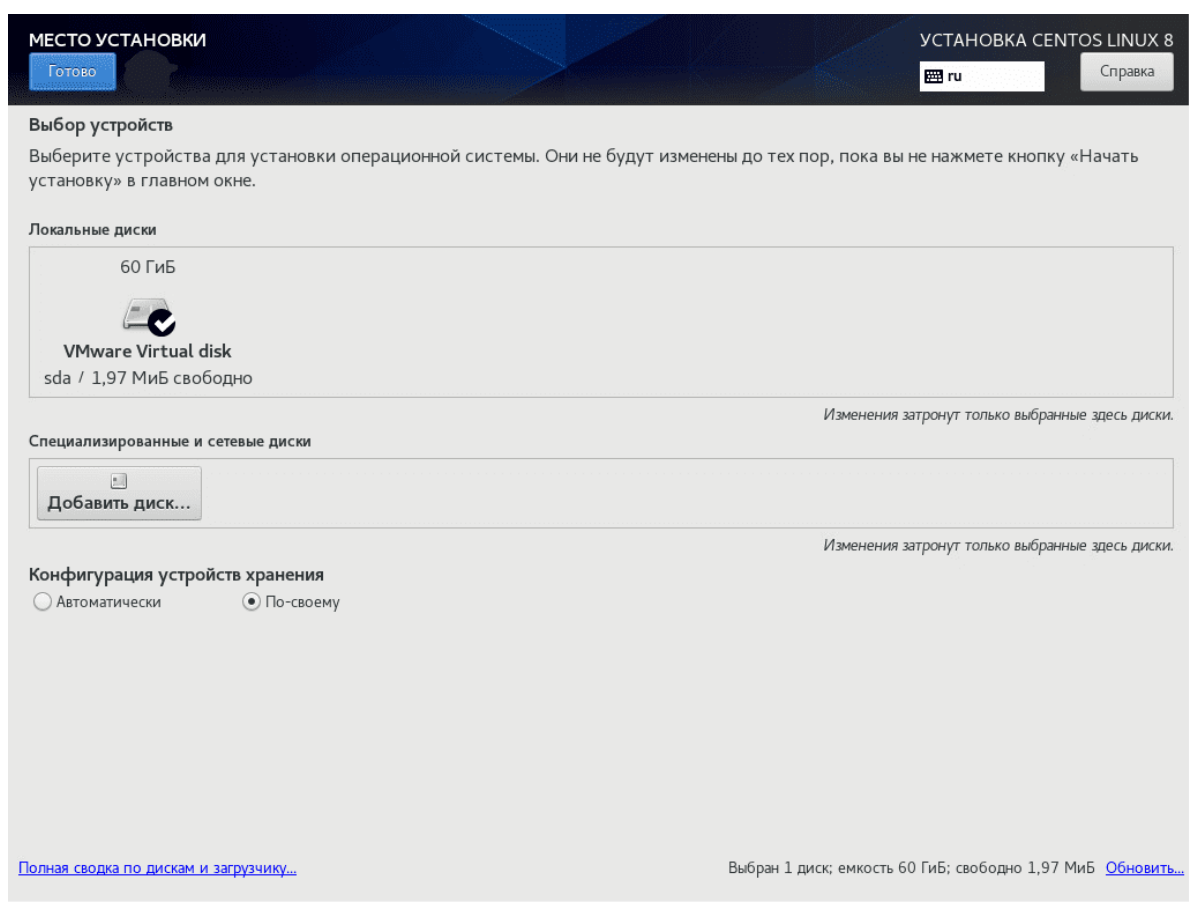

Рис. 4-19 Выбор конфигурации устройств хранения

- 4. Если в открывшемся окне «Разметка вручную» нет раздела /home/, пропустите этот шаг. Если в этом окне есть раздел /home/, удалите его. Для этого:
  - а. Выделите раздел /home/.
  - b. Нажмите на кнопку «-» в нижней части области выбора раздела.
  - с. Подтвердите удаление раздела /home/ в появившемся окне.

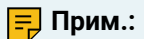

Раздел /home/ появляется при автоматической разметке дисков с размером более 50 ГБ.

- 5. Увеличьте размер корневого раздела. Для этого:
  - а. В окне «Разметка вручную» выберите корневой раздел /.

| РАЗМЕТКА ВРУЧНУЮ<br>Готово                  |             |                            | УСТАНОВКА CENTOS LINUX 8<br>ш ги Справка                                                                                                    |
|---------------------------------------------|-------------|----------------------------|----------------------------------------------------------------------------------------------------|
| ▼Новая установка CentOS Linux 8             |             | cl_datapk-itm-centos8-root |                                                                                                    |
| CINCTEMA<br>/<br>cl_datapk-itm-centos8-root | 52,41 ГиБ ゝ | Точка монтирования:<br>/   | <b>Устройства:</b><br>VMware Virtual disk (sda)                                                                                                 |
| /boot/efi                                   | 600 МиБ     | Требуемый объем:           | Изменить                                                                                                    |
| /boot<br>sda2                               | 1024 МиБ    | 52,41 ГиБ                  |                                                                                                    |
| swap                                        | 6 ГиБ       | Тип устройства:            | Группа Томов:                                                                                                    |
| ci_uatapk-tin-centoso-swap                  |             | LVМ 🔻 🗌 Зашифрова          | aть cl_dataentos8 (ОБсвободно) 🕶                                                                                                    |
|                                             |             | Файловая система:          | Изменить                                                                                                    |
|                                             |             | Форматиро                  | BaTb                                                                                                    |
|                                             |             | Метка:                     | Имя:                                                                                                    |
|                                             |             |                            | root                                                                                                    |
| + - С<br>свободно<br>1,97 МиБ 60 ГиБ        |             | 8                          | Применить<br>Примечание: сделанные в этом окне изменения<br>ступят в действие только после нажатия кнопки<br>«Начать установку» в главном меню. |
| Выбрано 1 устройство хранения               |             |                            | Сбросить все                                                                                                    |

Рис. 4-20 Разметка разделов вручную

- b. В поле «Требуемый размер» введите значение «100%» для расширения дискового пространства.
- с. Установите курсор на любой другой раздел.

Результат шага: значения полей обновятся, и инсталляция займет все свободное место.

d. Нажмите на кнопку «Готово».

Результат шага: появится окно «Обзор изменений».

- е. Убедитесь в корректности произведенных изменений.
- f. Нажмите на кнопку «Принять изменения».
- 6. Установите пароль для учетной записи root:

| ПАРОЛЬ ROOT |                   |                       |                       |                       | yı<br>E         | CTAHOBKA CEN<br>∄ ru | ITOS LINUX 8<br>Справка |
|-------------|-------------------|-----------------------|-----------------------|-----------------------|-----------------|----------------------|-------------------------|
|             | Учетная запись ад | министратора (root) п | редназначена для упра | вления системой. Вве, | дите пароль гоо | t.                   |                         |
|             | Пароль root:      | •••••                 |                       |                       |                 |                      |                         |
|             |                   |                       |                       |                       | Сложный         | <u>i</u>             |                         |
|             | Подтверждение:    | •••••                 |                       |                       |                 |                      |                         |
|             |                   |                       |                       |                       |                 |                      |                         |
|             |                   |                       |                       |                       |                 |                      |                         |
|             |                   |                       |                       |                       |                 |                      |                         |
|             |                   |                       |                       |                       |                 |                      |                         |
|             |                   |                       |                       |                       |                 |                      |                         |
|             |                   |                       |                       |                       |                 |                      |                         |
|             |                   |                       |                       |                       |                 |                      |                         |
|             |                   |                       |                       |                       |                 |                      |                         |
|             |                   |                       |                       |                       |                 |                      |                         |
|             |                   |                       |                       |                       |                 |                      |                         |
|             |                   |                       |                       |                       |                 |                      |                         |
|             |                   |                       |                       |                       |                 |                      |                         |
|             |                   |                       |                       |                       |                 |                      |                         |
|             |                   |                       |                       |                       |                 |                      |                         |

Рис. 4-21 Установка пароля для учетной записи root

7. Создайте пользователя и пароль для него:

| СОЗДАНИЕ ПОЛЬЗОВАТЕЛЯ |                                          |         | УСТАНОВКА СЕМ | ITOS LINUX 8 |
|-----------------------|------------------------------------------|---------|---------------|--------------|
| Готово                |                                          |         | 🖽 us          | Справка      |
|                       |                                          |         |               | and a second |
| Полное имя            | datapk_itm                               |         |               |              |
| Имя пользователя      | datapk_itm                               |         |               |              |
|                       | Сделать этого пользователя администра    | тором   |               |              |
|                       | 🗹 Требовать пароль для этой учетной запі | иси     |               |              |
| Пароль                | P@ssw0rd                                 | Tr.     |               |              |
|                       | ( ) ,                                    | Простой |               |              |
| Подтвердите пароль    | P@ssw0rd                                 | Th'     | ]             |              |
|                       | Дополнительно                            |         |               |              |
|                       |                                          |         |               |              |
|                       |                                          |         |               |              |
|                       |                                          |         |               |              |
|                       |                                          |         |               |              |
|                       |                                          |         |               |              |
|                       |                                          |         |               |              |
|                       |                                          |         |               |              |
|                       |                                          |         |               |              |
|                       |                                          |         |               |              |
|                       |                                          |         |               |              |
|                       |                                          |         |               |              |
|                       |                                          |         |               |              |

Рис. 4-22 Создание пользователя

8. Нажмите «Начать установку».
# 4.3.2. Установка СУБД PostgreSQL v14

1. Установите необходимые пакеты из репозитория:

sudo dnf install -y https://download.postgresql.org/pub/repos/yum/reporpms/EL-8x86\_64/pgdg-redhat-repo-latest.noarch.rpm

| [root@datapk-itm-centos&<br><u>pgdg-redhat-repo-latest</u> .<br>Последняя проверка оконч<br>pgdg-redhat-repo-latest.<br>Зависимости разрешены.                                                                                                    | 8 ~]# sudo dnf install -y <u>ht</u><br><u>noarch.rpm</u><br>нания срока действия метаданн<br>noarch.rpm | t <u>ps://download.pos</u> t<br>ных: 0:17:58 назад, | :gresql.org/pub/repos/yum/reporpms<br>Пн 19 сен 2022 09:06:40.<br>7.1 kB/s   13 kB | <u>/EL-8-x86_64/</u><br>00:01 |
|----------------------------------------------------------------------------------------------------|----------------------------------------------------------------------------------------------------|-----------------------------------------------------|------------------------------------------------------------------------------------|-------------------------------|
| Пакет                                                                                                    | Архитектура                                                                                             | Версия                                              | Репозиторий                                                                        | Размер                        |
| Установка:<br>pgdg-redhat-repo                                                                                                    | noarch                                                                                                  | 42.0-26                                             | @commandline                                                                       | 13 k                          |
| Результат транзакции                                                                                                    |                                                                                                    |                                                     |                                                                                    |                               |
| Установка 1 Пакет<br>Общий размер: 13 k<br>Объем изменений: 13 k<br>Загрузка пакетов:<br>Проверка транзакции<br>Проверка транзакции<br>Чдет проверка транзакции<br>Тест транзакции проведен<br>Выполнение транзакции<br>Подготовка :<br>Установка : рдс<br>Проверка : рдс<br>Установлен:<br>pgdg-redhat-repo-42.0-<br>Выполнено! | ешно завершена.<br>4<br>успешно<br>Ig-redhat-repo-42.0-26.noarch<br>Ig-redhat-repo-42.0-26.noarch       | 1                                                   |                                                                                    | 1/1<br>1/1<br>1/1             |

#### Рис. 4-23 Установка пакетов

2. Отключите модули PostgreSQL:

sudo dnf -qy module disable postgresql

[root@datapk-itm-centos8 ~]# sudo dnf -qy module disable postgresql Импорт GPG-ключа 0x442DF0F8: "PostgreSQL RPM Building Project <pgsql-pkg-yum@postgresql.org>" Идентификатор пользователя: Отпечаток: 68C9 E2B9 1A37 D136 FE74 D176 1F16 D2E1 442D F0F8 Источник: /etc/pki/rpm-gpg/RPM-GPG-KEY-PGDG Импорт GPG-ключа 0x442DF0F8: Идентификатор пользователя: "PostgreSQL RPM Building Project <pgsql-pkg-yum@postgresql.org>" Отпечаток: 68С9 Е2В9 1АЗ7 D136 FE74 D176 1F16 D2E1 442D F0F8 /etc/pki/rpm-gpg/RPM-GPG-KEY-PGDG Источник: Импорт GPG-ключа 0x442DF0F8: "PostgreSQL RPM Building Project <pgsql-pkg-yum@postgresql.org>" Идентификатор пользователя: Отпечаток: 68C9 E2B9 1A37 D136 FE74 D176 1F16 D2E1 442D F0F8 Источник: /etc/pki/rpm-gpg/RPM-GPG-KEY-PGDG Импорт GPG-ключа 0x442DF0F8: Идентификатор пользователя: "PostgreSQL RPM Building Project <pgsql-pkg-yum@postgresql.org>" Отпечаток: 68С9 Е2В9 1АЗ7 D136 FE74 D176 1F16 D2E1 442D F0F8 /etc/pki/rpm-gpg/RPM-GPG-KEY-PGDG Источник: Импорт GPG-ключа 0x442DF0F8: "PostgreSQL RPM Building Project <pgsql-pkg-yum@postgresql.org>" Идентификатор пользователя: Отпечаток: 68С9 Е2В9 1АЗ7 D136 FE74 D176 1F16 D2E1 442D F0F8 Источник: /etc/pki/rpm-gpg/RPM-GPG-KEY-PGDG Импорт GPG-ключа 0х442DF0F8: "PostgreSQL RPM Building Project <pgsql-pkg-yum@postgresql.org>" Идентификатор пользователя: Отпечаток: 68С9 Е2В9 1АЗ7 D136 FE74 D176 1F16 D2E1 442D F0F8 Источник: /etc/pki/rpm-gpg/RPM-GPG-KEY-PGDG

Рис. 4-24 Отключение модулей PostgreSQL

Установите СУБД PostgreSQL v14:

sudo dnf install -y postgresql14-server

[root@datapk-itm-centos8 ~]# sudo dnf install -y postgresql14-server Последняя проверка окончания срока действия метаданных: 0:00:44 назад, Пн 19 сен 2022 09:26:34. Зависимости разрешены.

| Пакет                                                                                                    | Архитектура                                    | Версия                                                                    | Репозиторий                                                 | Размер                           |
|----------------------------------------------------------------------------------------------------|------------------------------------------------|---------------------------------------------------------------------------|-------------------------------------------------------------|----------------------------------|
| Установка:<br>postgresql14-server<br>Установка зависимостей:<br>lz4<br>postgresql14<br>postgresql14-libs                                                                                                    | x86_64<br>x86_64<br>x86_64<br>x86_64<br>x86_64 | 14.5-1PGDG.rhel8<br>1.8.3-3.el8_4<br>14.5-1PGDG.rhel8<br>14.5-1PGDG.rhel8 | pgdg14<br>baseos<br>pgdg14<br>pgdg14                        | 5.7 M<br>103 k<br>1.5 M<br>278 k |
| Результат транзакции                                                                                                    |                                                |                                                                           | P3-3- ·                                                     | 2.0                              |
| Установка 4 Пакета<br>Объем загрузки: 7.6 М<br>Объем изменений: 32 М<br>Загрузка пакетов:<br>(1/4): lz4-1.8.3-3.el8 4.x86 64.гр                                                                                                    | n                                              |                                                                           | 72 kB/s   103 kB                                            | 00:01                            |
| (2/4): postgresql14-libs-14.5-1PGDG.rhel8.x86_64.rpm<br>(3/4): postgresql14-14.5-1PGDG.rhel8.x86_64.rpm<br>(4/4): postgresql14-server-14.5-1PGDG.rhel8.x86_64.rpm                                                                                                    |                                                |                                                                           | 168 kB/s   278 kB<br>148 kB/s   1.5 MB<br>309 kB/s   5.7 MB | 00:01<br>00:10<br>00:18          |
| Общий размер<br>PostgreSQL 14 for RHEL / Rocky 8 - x86_64<br>Импорт GPG-ключа 0x442DF0F8:<br>Идентификатор пользователя: "PostgreSQL RPM Building Project <pgsql-pkg-yum@pos<br>Отпечаток: 68C9 E2B9 1A37 D136 FE74 D176 1F16 D2E1 442D F0F8<br/>Источник: /etc/pki/rpm-gpg/RPM-GPG-KEY-PGDG<br/>Импорт ключа успешно завершен<br/>Проверка транзакции</pgsql-pkg-yum@pos<br> |                                                |                                                                           | 383 kB/s   7.6 MB<br>1.6 MB/s   1.7 kB<br>esql.org>"        | 00:20<br>00:00                   |

Рис. 4-25 Установка СУБД

#### 4. Инициализируйте БД:

sudo /usr/pgsql-14/bin/postgresql-14-setup initdb

```
[root@datapk-itm-centos8 ~]# sudo /usr/pgsql-14/bin/postgresql-14-setup initdb
Initializing database ... OK
```

### Рис. 4-26 Инициализация БД

5. Добавьте сервис в автозагрузку и запустите его:

```
systemctl enable postgresql-14 --now
```

```
systemctl start postgresql-14
```

```
[root@datapk-itm-centos8 ~]# sudo systemctl enable postgresql-14
Created symlink /etc/systemd/system/multi-user.target.wants/postgresql-14.service → /usr/lib/systemd/system/postgres
ql-14.service.
[root@datapk-itm-centos8 ~]# sudo systemctl start postgresql-14
```

#### Рис. 4-27 Добавление сервиса в автозагрузку и его запуск

6. Проверьте статус сервиса postgresql:

```
systemctl status postgresql-14
```

| <pre>[root@datapk-itm-centos8 ~]# systemctl status postgresql-14<br/>• postgresql-14.service - PostgreSQL 14 database server<br/>Loaded: loaded (/usr/lib/systemd/system/postgresql-14.service; enabled; vendor preset: disabled)<br/>Active: active (running) since Mon 2022-09-19 09:29:10 EDT; 38s ago<br/>Docs: https://www.postgresql.org/docs/14/static/<br/>Process: 110556 ExecStattPre=/usr/nostgresgl-14.check_db_dir_\$fPGDATA} (code=exited_status=0/SUCCES)</pre> |
|----------------------------------------------------------------------------------------------------|
| Main PID: 110563 (postmaster)                                                                                                    |
| Tasks: 8 (limit: 101070)                                                                                                    |
| Memory: 16.8M                                                                                                    |
| CGroup: /system.slice/postgresql-14.service<br>-110563 /usr/pgsql-14/bin/postmaster -D /var/lib/pgsql/14/data/<br>-110565 postgres: logger<br>-110567 postgres: checkpointer<br>-110569 postgres: background writer<br>-110570 postgres: walwriter<br>-110570 postgres: autovacuum launcher<br>-110571 postgres: stats collector<br>-110572 postgres: logical replication launcher                                                                                             |
| сен 19 09:29:10 datapk-i <sup>1</sup> tm-centos8 systemd[1]: Starting PostgreSQL 14 database server<br>сен 19 09:29:10 datapk-itm-centos8 postmaster[110563]: 2022-09-19 09:29:10.146 EDT [110563] СООБЩЕНИЕ: передача вы<br>сен 19 09:29:10 datapk-itm-centos8 postmaster[110563]: 2022-09-19 09:29:10.146 EDT [110563] ПОДСКАЗКА: В дальнейше<br>сен 19 09:29:10 datapk-itm-centos8 systemd[1]: Started PostgreSQL 14 database server.                                       |

Рис. 4-28 Проверка статуса сервиса postgresql:

# 4.3.3. Установка Docker

1. Добавьте репозиторий docker:

dnf config-manager

```
--add-repo=https://download.docker.com/linux/centos/docker-ce.repo
```

2. Установите docker:

dnf install docker-ce --allowerasing

3. Запустите службу docker:

systemctl start docker

4. Добавьте службу docker в автозагрузку:

systemctl enable -- now docker

5. Проверьте состояние службы docker:

systemctl status docker

6. Установите docker-compose:

```
wget https://github.com/docker/compose/releases/download/1.29.2/docker-compose-
$(uname -s)-$(uname -m)
cd /root
mv docker-compose-Linux-x86_64 /usr/local/bin/docker-compose
chmod +x /usr/local/bin/docker-compose
```

7. Проверьте версию docker-compose:

docker-compose --version

[root@datapk-itm-centos8 ~]# docker-compose --version docker-compose version 1.29.2, build 5becea4c

Рис. 4-29 Проверка версии docker-compose

# 4.3.4. Установка дополнительных пактов в ОС Centos 8 с интернетом

- 1. Перенаправьте репозитории /etc/yum.repos.d/ на http://vault.centos.org вместо http:// mirror.centos.org.
- 2. Установите docker и docker-compose:

```
dnf config-manager --add-repo=https://download.docker.com/linux/centos/docker-
ce.repo
dnf install docker-ce
curl -L "https://github.com/docker/compose/releases/download/1.29.2/docker-
compose-$(uname -s)-$(uname -m)" -o /usr/local/bin/docker-compose
chmod +x /usr/local/bin/docker-compose
ln -s /usr/local/bin/docker-compose /usr/bin/docker-compose
```

3. Добавьте службу docker в автозагрузку:

systemctl enable --now docker

 Установите пакеты для сбора данных по протоколу SNMP и обработки данных по протоколу ICMP:

dnf install net-snmp net-snmp-utils fping

# 4.3.5. Настройка СУБД PostgreSQL

Настройте СУБД PostgreSQL для работы с сервером визуализации и управления UDV-ITM-VM. Для этого:

- 1. Создайте базу данных, пользователя и пароль для него. Для этого:
  - а. Войдите в интерактивный терминал СУБД [используемая СУБД]:

sudo -u postgres psql

b. Измените пароль пользователя postgres в базе данных:

ALTER USER postgres WITH PASSWORD '[пароль]';

### 👔 Подсказка:

При создании пароля к учетной записи рекомендуется следовать требованиям парольной политики:

- длина не менее 16 символов;
- символы буквы в нижнем и верхнем регистрах, цифры и специальные символы;
- минимальное количество цифр 2.
- с. Создайте пользователя с именем itmm\_user и необходимым паролем:

```
CREATE USER itmm_user WITH PASSWORD '[пароль служебного пользователя]';
```

d. Убедитесь, что пользователь создан:

\du

e. Создайте базу данных datapkitm, в качестве распорядителя которой указан пользователь itmm user:

CREATE DATABASE datapkitm OWNER itmm\_user;

f. Убедитесь, что база данных datapkitm создана:

1

| Имя                     | Владелец              | Кодировка      | Список баз данных<br>  LC_COLLATE   LC_CTYPE             | Права доступа                            |
|-------------------------|-----------------------|----------------|----------------------------------------------------------|------------------------------------------|
| datapkitm  <br>postgres | itmm_user<br>postgres | UTF8<br>  UTF8 | ru_RU.UTF-8   ru_RU.UTF-8<br>  ru_RU.UTF-8   ru_RU.UTF-8 | •<br> <br>                               |
| template0  <br>         | postgres              | UTF8<br>       | ru_RU.UTF-8   ru_RU.UTF-8<br>                            | =c/postgres +<br>  postgres=CTc/postgres |
| template1               | postgres              | UTF8<br>       | ru_RU.UTF-8   ru_RU.UTF-8<br>                            | =c/postgres +<br>  postgres=CTc/postgres |

Рис. 4-30 Список созданных БД

#### g. Покиньте терминал:

١q

h. Для выхода из пользователя postgres введите exit.

2. Убедитесь в корректных значениях переменных в файле postgresql.conf. Для этого:

a. Перейдите в режим редактирования файла postgresql.conf:

vi /var/lib/pgsql/14/data/postgresql.conf

b. Исправьте значения переменных, чтобы они соответствовали представленным ниже:

listen\_addresses = '127.0.0.1,172.17.0.1'
port = 10265

shared\_buffers = 8GB

Где

- 127.0.0.1 локальный IP-адрес сервера UDV-ITM-М;
- 172.17.0.1 IP-адрес подсети docker0;
- 8GВ 25% от общего объема оперативной памяти сервера.

### 🚍 Прим.:

IP-адреса должны быть перечислены через запятую без пробелов.

### 👔 Подсказка:

Если IP-адрес подсети docker0 уже используется в вашей инфраструктуре, его нужно изменить. Подробнее см. в разделе 6.1 Конфликт подсети контейнеров (62) 6.1.0 Причина 2 (63).

c. Убедитесь, что переменные log\_timezone и timezone соответствуют текущему часовому поясу.

Пример: корректным значением для Екатеринбурга будет Asia/Yekaterinburg.

d. Сохраните файл и выйдите из режима редактирования:

:wq

- Настройте разрешения по подключению docker-контейнера и пользователей к базам данных. Для этого:
  - а. Войдите в режим редактирования файла pg\_hba.conf с помощью команды:

```
vi /var/lib/pgsql/14/data/pg_hba.conf
```

- b. Найдите раздел «# IPv4 local connections:».
- с. Измените ident на md5 в строке host all all 127.0.0.1/32 ident;
- d. Измените настройки ограничений на подключение локальных и удаленных пользователей к базам данных. Для этого добавьте следующие строки в раздел «# IPv4 local connections:»

```
host all [имя пользователя БД] [IP-адрес docker-сети/маска в формате CIDR]
[метод аутентификации]
```

host all [имя пользователя БД] [IP-адрес подсети docker0/маска в формате CIDR] [метод аутентификации]

Где:

• all — значение, позволяющее подключиться к нескольким БД;

- [имя пользователя БД] ранее созданный пользователь БД, которому разрешен доступ к БД;
- [IP-адрес docker-сети/маска в формате CIDR] IP-адрес для удаленного подключения, зависит от переменной ITMM\_NETWORK в файле /opt/itm-vm/.env;
- [IP-адрес подсети docker0/маска в формате CIDR] IP-адрес подсети docker0 для удаленного подключения, по умолчанию имеет значение 172.17.0.1/24.

#### 📃 Прим.:

Отступ между колонками в одной строке выполняется клавишей «Tab».

Пример: для пользователя БД itmm\_user, IP-адреса подсети контейнера сервера визуализации и управления по умолчанию 172.15.0.1/24, IP-адреса подсети docker0 по умолчанию 172.17.0.1/24 и метода аутентификации md5 строки будет выглядеть следующим образом:

| host | all | all       | 127.0.0.1/32  | md5 |
|------|-----|-----------|---------------|-----|
| host | all | itmm_user | 172.17.0.0/16 | md5 |
| host | all | itmm_user | 172.15.0.0/24 | md5 |

- е. Закомментируйте строки во всех разделах, кроме «# IPv4 local connections:».
- f. Сохраните файл и выйдите из режима редактирования:

:wq

4. Для применения настроек в файлах конфигурации перезапустите СУБД:

```
systemctl restart postgresql-14
```

### 🚍 Прим.:

После перезапуска СУБД и применения настроек из файла pg\_hba.conf, команда для входа в режим редактирования базы данных изменится. Она будет иметь следующий вид:

```
sudo -u postgres psql -p 10265 -h 127.0.0.1 -U [имя пользователя] [имя базы]
```

Где:

- -u postgres пользователь ОС;
- - р 10265 порт, через который будет произведено подключение к базе данных;
- -h 127.0.0.1 подключение к хосту 127.0.0.1;
- - U [имя пользователя] подключение от имени указанного пользователя.

```
5. Проверьте статус СУБД:
```

```
systemctl status postgresql-14
```

| <pre>[root@datapk-itm-centos8 itm-k]# systemctl status postgresql-14<br/>• postgresql-14.service - PostgreSQL 14 database server<br/>Loaded: loaded (/usr/lib/systemd/system/postgresql-14.service; enabled; vendor preset: disabled)<br/>Active: active (running) since Tue 2022-09-20 02:33:25 EDT; 7min ago<br/>Docs: https://www.postgresql.org/docs/14/static/<br/>Process: 128489 ExecStartPre=/usr/pgsql-14/bin/postgresql-14-check-db-dir \${PGDATA} (code=exited, status=0/SUCCES<br/>Main PID: 128496 (postmaster)<br/>Tasks: 8 (limit: 101070)<br/>Memory: 17.6M<br/>CGroup: /system.slice/postgresql-14.service<br/>-128496 /usr/pgsql-14/bin/postmaster -D /var/lib/pgsql/14/data/<br/>-128498 postgres: logger<br/>-128498 postgres: logger</pre> |
|----------------------------------------------------------------------------------------------------|
| -128501 postgres: background writer<br>-128502 postgres: walwriter<br>-128503 postgres: autovacuum launcher<br>-128504 postgres: stats collector<br>-128505 postgres: logical replication launcher                                                                                                    |
| сен 20 02:33:25 datapk-itm-centos8 systemd[1]: Starting PostgreSQL 14 database server<br>сен 20 02:33:25 datapk-itm-centos8 postmaster[128496]: 2022-09-20 11:33:25.357 +05 [128496] СООБЩЕНИЕ: передача вы<br>сен 20 02:33:25 datapk-itm-centos8 postmaster[128496]: 2022-09-20 11:33:25.357 +05 [128496] ПОДСКАЗКА: В дальнейше<br>сен 20 02:33:25 datapk-itm-centos8 systemd[1]: Started PostgreSQL 14 database server.                                                                                                    |

Рис. 4-31 Проверка статуса СУБД

# 4.3.6. Настройка межсетевого экрана iptables

Настройте межсетевой экран iptables для корректной работы UDV-ITM-VM. Для этого:

1. Установите пакет iptables-services:

yum install iptables-services

2. Замените файл /etc/sysconfig/iptables на файл iptables из комплекта поставки:

mv /opt/itm-vm/iptables /etc/sysconfig/

- 3. Отредактируйте файл iptables:
  - а. Откройте файл для редактирования с помощью команды:

vi /etc/sysconfig/iptables

b. Закройте доступ из неиспользуемых подсетей, применяемых в docker-контейнерах других компонентов. Для этого закомментируйте строки - A INPUT -s 172.16.239.0/24 -j
 ACCEPT (номер 18) и - A INPUT -s 172.16.240.0/24 -j ACCEPT (номер 21).

### 📃 Прим.:

Включить отображение номеров строк в файле можно с помощью следующих действий:

- i. Нажмите клавишу «Esc», чтобы перейти в командный режим.
- ii. Введите :set number или :set nu и нажмите «Enter».
- ііі. Нажмите клавишу «і», чтобы перевести редактор в режим ввода текста.
- iv. После закрытия файла нумерация строк отключится автоматически. Чтобы отключить абсолютные номера строк на время редактирования файла, перейдите в командный режим и выполните команду :set nonumber или :set nonu.

- с. При установке UDV-ITM-M и UDV-ITM-VM на одну машину откройте дополнительные порты web-интерфейса. Для этого раскомментируйте строки #-A INPUT -p tcp -m tcp --dport 8080 -j ACCEPT (номер 38) и #-A INPUT -p tcp -m tcp --dport 8443 -j ACCEPT (номер 39).
- d. Закомментируйте строки A INPUT -p tcp -m tcp --dport 10051 -j ACCEPT (номер 42) и A INPUT -p udp -m udp --dport 162 -j ACCEPT (номер 45) (порты для приема zabbix-соединений и SNMP traps).
- e. Если требуется мониторинг сервера с помощью UDV-ITM-M или по протоколу SNMP, раскомментируйте строки #-A INPUT -p tcp -m tcp --dport 10050 -j ACCEPT (номер 51) и #-A INPUT -p udp --dport 161 -j ACCEPT (номер 48) соответственно.
- f. Сохраните файл и выйдите из режима редактирования:

:wq

4. Проверьте владельца файла и права доступа командой:

```
ls -l /etc/sysconfig/iptables
```

Владелец и права должны совпадать с указанными на скриншоте:

[root@eng-itm-vmk1 ~]# ls -l /etc/sysconfig/iptables -rw------. 1 root root 2774 Dec 5 15:33 /etc/sysconfig/iptables

Рис. 4-32 Владелец и права файла iptables

В противном случае выполните команду:

chown root:root /etc/sysconfig/iptables && chmod 600 /etc/sysconfig/iptables

Проверьте, что владелец и права теперь соответствуют указанным на скриншоте.

5. Запустите службу iptables и добавьте ее в автозагрузку:

systemctl enable --now iptables.service

**Результат шага:** Правила из файла будут применены на сетевом экране системы, а также будут автоматически применяться после перезагрузки.

# 4.3.7. Установка сервера визуализации и управления UDV-ITM-VM на ОС Centos 8

# 📮 Прим.:

При установке UDV-ITM-VM и UDV-ITM-M на один сервер совпадающие настройки UDV-ITM-VM и UDV-ITM-M (кроме подготовки сертификатов) достаточно выполнить один раз.

Для установки UDV-ITM-VM:

- 1. Перейдите в режим командной строки операционной системы, на которой будет установлен сервер визуализации и управления.
- 2. Создайте директорию для установки UDV-ITM-VM:

mkdir /opt/itm-vm

🚍 Прим.:

Для использования UDV-ITM-VM и UDV-ITM-M на одном сервере директории для их установки должны различаться.

- 3. Скопируйте следующие файлы в директорию /opt/itm-vm:
  - env\_generator.sh;
  - docker-compose.release.yaml;
  - udv\_itm-vm\_1.7.0.0.tar.gz.
- 4. Перейдите в директорию /opt/itm-vm:

cd /opt/itm-vm

5. Загрузите образы в операционную систему, на которой установлен сервер визуализации и управления:

```
docker load -i udv_itm-vm_1.7.0.0.tar.gz
```

- 6. Создайте env-файлы и настройте значения переменных. Для этого:
  - a. Назначьте скрипту env\_generator.sh полные права доступа:

chmod +x env\_generator.sh

b. Запустите скрипт:

./env\_generator.sh

Результат шага: Откроется всплывающее окно для настройки переменных.

- с. Выполните настройку переменных:
  - Чтобы изменить переменную, введите новое значение и нажмите клавишу «Enter».
  - Чтобы оставить значение переменной по умолчанию, которое указано в квадратных скобках, нажмите клавишу «Enter».
  - Чтобы ответить на вопрос «да», нажмите клавишу «у».
  - Чтобы ответить на вопрос «нет», нажмите клавишу «n».

### 📮 Прим.:

- Если IP-адрес подсети контейнеров уже используется в вашей инфраструктуре, его нужно изменить. Подробнее см. в разделе 6.1 Конфликт подсети контейнеров (*62*) 6.1.0 Причина 2 (*63*).
- При установке UDV-ITM-VM и UDV-ITM-M на один сервер для UDV-ITM-VM рекомендуется указать порт для подключения к веб-интерфейсу 8080 и SSL порт для подключения к веб-интерфейсу 8443.

**Результат шага:** В директории /opt/itm-vm появятся файлы .env и .itmm\_password\_secret\_key с настроенными переменными.

- d. Для более подробной настройки переменных .env-файла или для правки ранее введенных переменных:
  - i. Откройте для редактирования файл .env:
    - vi .env
  - іі. Настройте переменные.

📃 Прим.:

Рекомендуемые и возможные значения переменных приведены в разделе 7.5 Переменные файла .env (76).

ііі. Сохраните изменения и закройте файл:

:wq

 Подготовьте сертификаты для входа в веб-интерфейс. Подробнее см. в разделе 4.5 Выпуск SSLсертификатов (51).

#### 📃 Прим.:

При установке UDV-ITM-VM и UDV-ITM-M на один сервер необходимо подготовить сертификаты в рабочей директории для каждого из уровней.

- 8. Измените настройку выделения памяти vm.overcommit\_memory. Для этого:
  - a. Откройте для редактирования файл /etc/sysctl.conf:
    - vi /etc/sysctl.conf

#### 👔 Подсказка:

В случае отсутствия файла /etc/sysctl.conf используйте эту же команду для создания файла и перехода в режим редактирования.

b. Добавьте в содержимое файла следующее значение:

vm.overcommit\_memory=1

с. Сохраните файл и выйдите из режима редактирования:

:wq

d. перезагрузите сервер для применения изменений.

### 👔 Подсказка:

Вы можете перезагрузить сервер сразу либо после выполнения пункта 4.3.7.0 11 ( 48).

#### Результат шага:

а. в логах контейнера itm\_m\_redis нет ошибки «WARNING overcommit\_memory is set to 0!»;

b. в файле /etc/sysctl.conf установлено значение vm.overcommit\_memory=1;

sysctl settings are defined through files in
# /usr/lib/sysctl.d/, /run/sysctl.d/, and /etc/sysctl.d/.
#
Vendors settings live in /usr/lib/sysctl.d/.
# To override a whole file, create a new file with the same in
# /etc/sysctl.d/ and put new settings there. To override
# only specific settings, add a file with a lexically later
# name in /etc/sysctl.d/ and put new settings there.
#
For more information, see sysctl.conf(5) and sysctl.d(5).
vm.overcommit\_memory=1

Рис. 4-33 Содержимое файла sysctl.conf

с. в файле /proc/sys/vm/overcommit\_memory установлено значение 1.

- 9. Убедитесь, что имя сервера и переменная \$ноsтNAME соответствуют нужным вам значениям. Актуальное имя сервера отображается в приглашении командной строки. Посмотреть переменную окружения \$hostNAME можно с помощью команды echo \$HOSTNAME. При необходимости изменения имени сервера см. раздел 6.7 Изменение имени сервера (72).
- 10. Перейдите в каталог, содержащий compose-файлы:

cd /opt/itm-vm

11. Запустите контейнеры:

docker-compose up -d

12. Для входа в веб-интерфейс в адресной строке введите IP-адрес UDV-ITM-VM.

Руководство администратора | 4 - Подготовка к работе | 4.4 - Обновление UDV-ITM-VM с версии 1.6.0.0 до версии 1.7.0.0 | 49

### 🚍 Прим.:

При установке UDV-ITM-VM и UDV-ITM-M на один сервер UDV-ITM-VM будет доступен по адресу https://[ip-adpec]:8443.

Для первичной настройки в окне авторизации введите логин и пароль учетной записи по умолчанию:

- логин: itm;
- пароль: **P@ssw0rd1234**.

# Авторизация

| Логин *  |   |
|----------|---|
|          |   |
| Пароль * |   |
|          | Ø |

Рис. 4-34 Окно авторизации ITM-VM

# Внимание: При первой настройке комплекса необходимо изменить пароль встроенной учетной записи.

# 4.4. Обновление UDV-ITM-VM с версии 1.6.0.0 до версии 1.7.0.0

Для обновления сервера UDV-ITM-VM с версии 1.6.0.0 до версии 1.7.0.0:

1. Перейдите в рабочую директорию UDV-ITM-VM:

cd /opt/itm-vm

2. Остановите работу сервера:

docker-compose down

3. Переименуйте старую рабочую директорию UDV-ITM-VM:

mv /opt/itm-vm /opt/itm-vm-bkp

4. Создайте директорию для новой версии UDV-ITM-VM:

mkdir /opt/itm-vm

Руководство администратора | 4 - Подготовка к работе | 4.4 - Обновление UDV-ITM-VM с версии 1.6.0.0 до версии 1.7.0.0 | 50

5. Загрузите в директорию/opt/itm-vm на сервере UDV-ITM-VM следующие файлы из каталога с обновленным дистрибутивом:

```
a. udv_itm-vm_1.7.0.0.tar.gz;
```

- b. docker-compose.release.yaml.
- Перейдите в директорию, куда были перемещены файлы с обновленным дистрибутивом UDV-ITM-VM:

```
cd /opt/itm-vm
```

7. Установите обновленные образы командой:

```
docker load -i udv_itm-vm_1.7.0.0.tar.gz
```

8. Скопируйте данные из старой рабочей директории /opt/itm-vm-bkp в новую директорию /opt/ itm-vm:

```
cp -r /opt/itm-vm-bkp/.env /opt/itm-vm-bkp/env /opt/itm-vm-
bkp/.itmm_password_secret_key /opt/itm-vm
```

9. Удалите из файла . env переменные, которые теперь будут настраиваться в веб-интерфейсе.

### 🕜 Подсказка:

Если вы изменяли значения переменных на отличные от значений по умолчанию, зафиксируйте их перед изменением файла .env.

а. Откройте файл . env для редактирования:

vi .env

b. Удалите переменную «Срок хранения проблем»:

ITMM\_PROBLEM\_AGE\_IN\_DAYS=180

- с. Удалите переменную для обозначения часового пояса TZ=.
- d. Удалите переменную «Срок хранения истории задач синхронизации»:

```
ITMM_SYNC_HISTORY_LIFETIME_IN_DAYS=4
```

е. Удалите переменные для настройки интеграции с SIEM:

```
#-----Hacтройка интеграции с SIEM------
SIEM_INTEGRATION=true
SIEM_SYSLOG_HOST=127.0.0.1
SIEM_SYSLOG_PORT=514
SIEM_SYSLOG_PROTOCOL=TCP
ITMM_IP_ADDRESS=
```

f. Сохраните и закройте файл:

10. Запустите контейнеры:

docker-compose up -d

- 11. Проверьте результат обновления. Для этого перейдите в веб-интерфейс UDV-ITM-VM по ранее использовавшемуся адресу.
- 12. Если обновление прошло успешно, удалите директорию с предыдущей версией UDV-ITM-VM 1.6.0.0:

rm -rf /opt/itm-vm-bkp/

- 13. Настройте в веб-интерфейсе следующие параметры, если в UDV-ITM-VM версии 1.6.0.0 меняли их значения в файле .env:
  - Настройка интеграции с SIEM. Подробнее см. в Руководстве по эксплуатации UDV-ITM-VM в разделе «Настройка интеграции с SIEM».
  - Период хранения истории проблем. Подробнее см. в Руководстве по эксплуатации UDV-ITM-VM в разделе «Изменение основных свойств сервера».
  - Период хранения истории синхронизаций. Подробнее см. в Руководстве по эксплуатации UDV-ITM-VM в разделе «Изменение основных свойств сервера».

# 4.5. Выпуск SSL-сертификатов

В этом разделе рассмотрен выпуск доверенных сертификатов для доступа к веб-интерфейсу UDV-ITM-VM по сетевому имени.

Перед выпуском сертификатов остановите UDV-ITM-VM командой:

cd /opt/itm-vm && docker-compose down

Выпуск сертификатов для UDV-ITM-VM состоит из следующих этапов:

- 4.5.1 Выпуск корневых сертификатов (51)
- 4.5.2 Выпуск сертификата и ключа для доступа к веб-интерфейсу UDV-ITM-VM (52)
- 4.5.3 Настройка АРМ Администратора (53)

# 4.5.1. Выпуск корневых сертификатов

Корневой сертификат, выпущенный на сервере UDV-ITM-VM, можно также использовать для настройки доступа по сетевому имени к серверам UDV-ITM-M. Для этого нужно поместить выпущенные на сервере UDV-ITM-VM ключ local\_ca.key и сертификат local\_ca.crt в директорию / opt/itm-k/env/nginx/certs/ настраиваемого сервера UDV-ITM-M, пропустить в документации UDV-ITM-M раздел «Выпуск корневых сертификатов» и перейти к разделу «Выпуск сертификата и ключа для доступа к веб-интерфейсу UDV-ITM-M».

Если на предприятии имеется корневой сертификат, то можно использовать его вместо local\_ca.key и local\_ca.crt, но необходимо знать пароль ключа.

- 1. Перейдите в режим командной строки операционной системы, на которой установлен сервер UDV-ITM-VM.
- 2. Выпустите ключ для корневого сертификата командой:

openssl genrsa -aes256 -out /opt/itm-vm/env/nginx/certs/local\_ca.key 2048

Дважды введите пароль для генерируемого ключа.

3. Сгенерируйте корневой сертификат командой:

openssl req -key /opt/itm-vm/env/nginx/certs/local\_ca.key -new -x509 -days 3650 \
-subj "/C=RU/L=UDV/0=[CompanyName]/OU=CLITM/CN=clitm-ca" -sha256 \
-out /opt/itm-vm/env/nginx/certs/local\_ca.crt

В этой команде параметр [CompanyName] — название эксплуатирующей организации.

Пример: Для эксплуатирующей организации CyberLympha команда будет выглядеть следующим образом:

```
openssl req -key /opt/itm-vm/env/nginx/certs/local_ca.key -new -x509 -days 3650
\
```

-subj "/C=RU/L=UDV/0=CyberLympha/OU=CLITM/CN=clitm-ca" -sha256 \

```
-out /opt/itm-vm/env/nginx/certs/local_ca.crt
```

Введите пароль ключа local\_ca.key.

# 4.5.2. Выпуск сертификата и ключа для доступа к веб-интерфейсу UDV-ITM-VM

1. Задайте локальную переменную hn, равную сетевому имени UDV-ITM-VM:

hn=\$(cat /etc/hostname)

2. Создайте файл формата .pem, который будет содержать в себе local\_ca.key:

```
openssl req -x509 -new -nodes -key /opt/itm-vm/env/nginx/certs/local_ca.key
    -sha256 \
```

```
-days 3650 -subj "/C=RU/L=UDV/0=[CompanyName]/OU=CLITM/CN=$hn" \
```

-out /opt/itm-vm/env/nginx/certs/local\_ca.pem

В этой команде параметр [CompanyName] — название эксплуатирующей организации.

Пример: Для эксплуатирующей организации CyberLympha команда будет выглядеть следующим образом:

```
openssl req -key /opt/itm-vm/env/nginx/certs/local_ca.key -new -x509 -days 3650
\
-subj "/C=RU/L=UDV/0=CyberLympha/OU=CLITM/CN=clitm-ca" -sha256 \
```

-out /opt/itm-vm/env/nginx/certs/local\_ca.crt

Введите пароль ключа local\_ca.key.

3. Сгенерируйте ключ для сертификата доступа к веб-интерфейсу UDV-ITM-VM:

openssl genrsa -out /opt/itm-vm/env/nginx/certs/nginx.key 2048

4. Создайте файл запроса на генерацию сертификата командой:

```
openssl req -new -key /opt/itm-vm/env/nginx/certs/nginx.key \
-subj "/C=RU/L=UDV/O=[CompanyName]/OU=CLITM/CN=$hn" -out /opt/itm-vm/env/nginx/
certs/local.csr
```

В этой команде параметр [CompanyName] — название эксплуатирующей организации.

Пример: Для эксплуатирующей организации CyberLympha команда будет выглядеть следующим образом:

```
openssl req -new -key /opt/itm-vm/env/nginx/certs/nginx.key \
-subj "/C=RU/L=UDV/0=CyberLympha/OU=CLITM/CN=$hn" -out /opt/itm-vm/env/nginx/
certs/local.csr
```

5. Создайте файл с параметрами, которые будут использоваться при генерации сертификата:

```
echo -e "basicConstraints=CA:FALSE\nsubjectAltName = @alt_names\n
\n[alt_names]\nDNS.1 = $hn" > /opt/itm-vm/env/nginx/certs/local.ext
```

6. Сгенерируйте сертификат для доступа к веб-интерфейсу UDV-ITM-VM:

```
openssl x509 -req -in /opt/itm-vm/env/nginx/certs/local.csr -CA /opt/itm-vm/env/
nginx/certs/local_ca.crt \
-CAkey /opt/itm-vm/env/nginx/certs/local_ca.key -CAcreateserial -out /opt/itm-vm/
env/nginx/certs/nginx.crt \
-days 3650 -sha256 -extfile /opt/itm-vm/env/nginx/certs/local.ext
```

Введите пароль ключа local\_ca.key.

7. Удалите лишние файлы:

```
cd /opt/itm-vm/env/nginx/certs && rm -f local.csr local.ext local_ca.pem
local_ca.srl
```

# 8. / Внимание:

Если вы устанавливаете сервер UDV-ITM-VM с нуля, пропустите этот шаг.

Запустите UDV-ITM-VM:

```
cd /opt/itm-vm && docker-compose up -d
```

# 4.5.3. Настройка АРМ Администратора

1. Добавьте в файл C:\Windows\System32\drivers\etc\hosts следующую запись:

<ip\_addr> <hostname>

В этой записи <ip\_addr> — IP-адрес сетевого интерфейса управления UDV-ITM-VM, <hostname> — сетевое имя UDV-ITM-VM.

# 📃 Прим.:

Если на APM Администратора установлена Unix-like OC, то запись в таком же формате добавьте в файл /etc/hosts.

- 2. Импортируйте выпущенный корневой сертификат local\_ca.crt в веб-браузер, в котором будете подключаться к UDV-ITM-VM. Для этого:
  - а. Загрузите с сервера UDV-ITM-VM файл local\_ca.crt на APM Администратора.
  - b. Если используется веб-браузер Google Chrome:
    - i. Перейдите на страницу настроек «Настройка и управление Google Chrome» → «Настройки» → «Конфиденциальность и безопасность» → «Безопасность» → «Управление сертификатами устройства».
    - іі. В новом окне откройте вкладку «Доверенные корневые центры сертификации». Нажмите «Импорт».
    - ііі. В открывшемся окне нажмите «Далее». В поле «Имя файла:» нажмите «Обзор». Выберите файл local\_ca.crt, загруженный с сервера UDV-ITM-VM. Нажмите «Далее».
    - iv. Убедитесь, что выбран вариант «Поместить все сертификаты в следующее хранилище» и в поле «Хранилище сертификатов:» выбрано «Доверенные корневые центры сертификации». Нажмите «Далее» и «Готово».
    - v. В окне предупреждения безопасности импорта сертификата нажмите «Да» для подтверждения импорта. Закройте окно управления сертификатами.
  - с. Если используется веб-браузер Mozilla Firefox:
    - i. Перейдите на страницу настроек «Открыть меню приложения» → «Настройки» → «Приватность и защита» → «Просмотр сертификатов...».
    - ii. Откройте вкладку «Центры сертификации», нажмите «Импортировать». Выберите файл local\_ca.crt, загруженный с сервера UDV-ITM-VM.
    - ііі. В окне «Загрузка сертификата» установите чекбокс в поле «Доверять при идентификации веб-сайтов», нажмите «ОК» два раза.
- Откройте веб-интерфейс сервера UDV-ITM-VM, введя в адресной строке браузера адрес https:// <hostname>, где <hostname> — сетевое имя сервера UDV-ITM-VM.

# 🕂 Внимание:

Проверка будет возможна после запуска сервера UDV-ITM-VM.

Руководство администратора | 4 - Подготовка к работе | 4.6 - Настройка интеграции с SIEM | 55

# 4.6. Настройка интеграции с SIEM

Для интеграции с SIEM нужно задать несколько переменных окружения. Для этого:

- 1. Перейдите в режим командной строки.
- 2. Перейдите в режим редактирования файла .env:

vi /opt/itm-vm/.env

- 3. Проверьте и при необходимости измените значение переменной siem\_integration:
  - siem\_integration=true включает интеграцию с SIEM;
  - siem\_integration=false отключает интеграцию с SIEM.
- 4. Задайте следующие переменные окружения:
  - a. siem\_syslog\_ноst IP-адрес syslog-сервера.

Пример: siem\_syslog\_host=127.0.0.1

b. ITMM\_IP\_ADDRESS — IP-адрес хоста с UDV-ITM-VM.

Пример: ITMM\_IP\_ADDRESS=10.51.30.99

- 5. При необходимости задайте переменные окружения:
  - a. SIEM\_SYSLOG\_PORT Порт syslog-сервера.

Пример: siem\_syslog\_port=514

b. siem\_syslog\_protocol — Протокол, по которому будут отправляться события: TCP или UDP.

Пример: siem\_syslog\_protocol=TCP

6. Сохраните файл и выйдите из режима редактирования:

:wq

# 4.7. Подключение к веб-интерфейсу

Для подключения к веб-интерфейсу UDV-ITM-VM:

1. В браузере в адресной строке введите IP-адрес UDV-ITM-VM.

| <b>Результат шага:</b> ото | бразится окно входа в веб-интерфейс UDV-ITM-VM |  |
|----------------------------|------------------------------------------------|--|
|                            | Авторизация                                    |  |
|                            | Логин *                                        |  |
|                            | Пароль *                                       |  |
|                            | Войти                                          |  |
|                            | Рис. 4-35 Окно авторизации                     |  |

2. В окне входа введите логин и пароль учетной записи.

Для встроенной учетной записи по умолчанию заданы логин **itm** и пароль **P@ssw0rd1234**. При первой настройке комплекса необходимо изменить логин и пароль встроенной учетной записи.

# 🕂 Внимание:

При вводе неправильного логина или пароля 5 раз IP-адрес, с которого пользователь пытается авторизоваться, блокируется на 5 минут.

3. Нажмите на кнопку «Войти».

Результат шага: выполнен вход на главную страницу веб-интерфейса UDV-ITM-VM.

# 👔 Подсказка:

Чтобы завершить сеанс работы в веб-интерфейсе UDV-ITM-VM, нажмите на кнопку 🗲 («Выйти») в нижней части главного меню.

# 5. Резервное копирование и восстановление баз данных

В этом разделе рассматриваются два способа резервного копирования и восстановления баз данных:

1. Резервное копирование одной конкретной базы данных. Использование этого метода позволяет восстановливать БД в том состоянии, в котором она была на момент резервного копирования.

# 🚍 Прим.:

Рекомендуется использовать этот способ для резервного копирования установленных на отдельном сервере UDV-ITM-M или UDV-ITM-RM, так как они используют одну БД.

См. подразделы:

- 5.1 Создание резервной копии базы данных Jatoba/PostgreSQL (57)
- 5.2 Восстановление резервной копии базы данных Jatoba/PostgreSQL ( 58)
- Резервное копирование всех баз данных и файлов журнала БД в двоичном виде. Использование этого метода позволяет восстановливать БД в состоянии на определенное время.

# 📮 Прим.:

Рекомендуется использовать этот способ для резервного копирования UDV-ITM-VM, а также UDV-ITM-M , если он находится на том же сервере, так как в этом случае используется несколько БД. Для настройки резервного копирования БД с помощью утилиты pg\_basebackup с помощью wal-файлов воспользуйтесь документацией поставщика СУБД.

# 5.1. Создание резервной копии базы данных Jatoba/ PostgreSQL

1. Создайте архив с резервной копией БД:

```
pg_dump -Fc <db_name> -U <db_user> -h <host> -p <port> -f <dir>/<db_archive>.dump
```

Где:

- db\_name наименование базы данных;
- db\_user имя пользователя;
- host имя или IP-адрес компьютера, на котором работает сервер;
- port порт подключения;
- dir директория для сохранения архива базы данных;
- db\_archive наименование архива базы данных;
- -Fc гибкий формат резервных файлов типа «custom».

Руководство администратора | 5 - Резервное копирование и восстановление баз данных | 5.2 - Восстановление резервной копии базы данных Jatoba/PostgreSQL | 58

Пример: Команда для выгрузки БД itmk\_db с пользователем itmk\_user, IP-адресом сервера 127.0.0.1 и портом 10265 в архив с именем itmbackup3010 в директории /opt будет выглядеть следующим образом:

pg\_dump -Fc itmk\_db -U itmk\_user -h 127.0.0.1 -p 10265 -f /opt/ itmbackup3010.dump

#### 📃 Прим.:

Подробную информацию о параметрах pg\_dump можно узнать с помощью команды:

```
pg_dump --help
```

2. Введите пароль пользователя для доступа к базе данных.

Результат шага: После успешного ввода пароля начнется создание файла с базой данных.

# 5.2. Восстановление резервной копии базы данных Jatoba/ PostgreSQL

### Способ 1: развертывание резервной копии с форматом «custom»

Способ подходит для резервных копий, которые были созданы с помощью команды pg\_dump -Fc и имеют пользовательский формат.

- 1. Убедитесь, что на сервере для восстановления находится файл архива, полученный в результате работы pg\_dump.
- 2. Восстановите базу данных Jatoba из файла архива, созданного командой pg\_dump:

psql -U [db\_user] -h [host] -p [port] [db\_name] < [db\_dump\_path]</pre>

В этой команде:

- db\_user имя пользователя;
- host имя или IP-адрес компьютера, на котором работает сервер;
- port порт подключения;
- db\_name наименование базы данных;
- db\_dump\_path путь до резервной копии.

**Пример:** Команда для восстановления БД с пользователем itmm\_user, IP-адресом сервера 127.0.0.1, портом 10265, наименованием itmm\_db и путем для резервной копии /opt/ itmm\_db\_260723.dump будет выглядеть следующим образом:

psql -U itmm\_user -h 127.0.0.1 -p 10265 itmm\_db < /opt/itmm\_db\_260723.dump

3. Введите пароль пользователя для доступа к базе данных.

После успешного ввода пароля начнется восстановление из файла с выгруженной базой данных.

# Способ 2: развертывание резервной копии с текстовым форматом

Способ подходит для резервных копий, которые были созданы с помощью команды pg\_dump без использования дополнительных ключей.

- 1. Создайте базу, в которую будут скопированы данные из резервной копии:
  - a. Войдите в интерактивный терминал для работы с postgresql под пользователем postgres:

sudo -u postgres psql

b. Создайте базу данных для восстановления данных из резервной копии, в качестве распорядителя которой указан пользователь db\_user:

```
CREATE DATABASE [db_name] WITH OWNER '[db_user]';
```

В этой команде:

- db\_name наименование базы данных;
- db\_user имя пользователя.
- с. Убедитесь, что база данных [db\_name] создана:

\1

d. Покиньте терминал:

١q

- e. Для выхода из пользователя postgres введите exit.
- 2. Восстановите базу данных Jatoba из файла архива с текстовым форматом, созданного командой pg\_dump:

```
psql -h [host] -p [port] -U [db_user] [db_name] < [dir]/[db_archive].dump</pre>
```

В этой команде:

- host имя или IP-адрес компьютера, на котором работает сервер;
- port порт подключения;
- db\_user имя пользователя;
- db\_name наименование базы данных;
- dir директория для сохранения архива базы данных;
- db\_archive наименование архива базы данных.

# 📮 Прим.:

В качестве пользователя для развертывания рекомендуется указать пользователя с правами супер-администратора. Права на базу будут соответствовать пользователю, от чьего имени база была создана, либо пользователю, который был указан в значении ключа WITH OWNER.

**Пример:** Команда для выгрузки БД datapkitm с пользователем postgres, IP-адресом сервера 127.0.0.1 и портом 10265 в архив с именем datapkitm в директории /opt будет выглядеть следующим образом:

Руководство администратора | 5 - Резервное копирование и восстановление баз данных | 5.2 - Восстановление резервной копии базы данных Jatoba/PostgreSQL | 60

psql -h 127.0.0.1 -p 10265 -U postgres datapkitm < /opt/datapkitm.dump</pre>

3. Введите пароль пользователя для доступа к базе данных.

Результат шага: После успешного ввода пароля начнется создание файла с базой данных.

# 6. Нештатные ситуации и способы их устранения

При выявлении нештатного функционирования ПО сервера UDV ITM рекомендуется изучить документацию и воспользоваться рекомендациями по устранению неисправностей из настоящего раздела.

Для получения технической поддержки необходимо оформить заявку в сервисный центр в соответствии с регламентом. Подробности см. по ссылке https://www.ussc.ru/product/servisnayapodderzhka/.

При обращении в сервисный центр рекомендуется предоставить техническую информацию о параметрах сервера и его конфигурации.

Перечень технической информации, необходимой для диагностики функционирования сервера UDV ITM:

- версия UDV ITM;
- общее количество ОМ, проблем функционирования ОМ и ИТ-услуг на момент обращения;
- количество подключенных серверов нижних уровней иерархии;
- краткое словесное описание ошибки;
- подробное пошаговое описание действий, которые привели к ошибке;
- скриншот ошибки в web-интерфейсе;
- результаты ошибочных запросов (см. панель разработчика в браузере, вкладка response у проблемного запроса);
- логи сопутствующих контейнеров;
- данные по аппаратной платформе (сервер, процессор, объем оперативной памяти, объем дискового пространства, тип дисков);
- версия ОС;
- используемая СУБД, версия.

Дополнительно может потребоваться следующая информация:

- полная техническая информация о системе и логи (используйте скрипт сбора детальной информации о системе, подробнее см. в разделе 6.8 Скрипт для сбора логов (73));
- свободное место на корневом разделе диска;

# 👔 Подсказка:

используйте команду df -h /.

• свободная оперативная память, текущий список процессов;

### 👔 Подсказка:

используйте команду htop.

• значение Load Average;

Руководство администратора | 6 - Нештатные ситуации и способы их устранения | 6.1 - Конфликт подсети контейнеров | 62

• загрузка диска.

# 👔 Подсказка:

используйте команду iotop.

В этом разделе:

- 6.1 Конфликт подсети контейнеров ( 62)
- 6.2 Ошибка интеграции с SIEM ( 66)
- 6.3 Ошибка вида «WARNING overcommit\_memory is set to 0! Background save may fail under low memory condition.<...>» ( 67)
- 6.4 Не запускаются контейнеры docker ( 67)
- 6.5 Веб-интерфейс UDV-ITM-VM не загружается (68)
- 6.6 Не удается зайти в веб-интерфейс UDV-ITM-VM с корректными учетными данными (69)
- 6.7 Изменение имени сервера (72)
- 6.8 Скрипт для сбора логов (73)

# 6.1. Конфликт подсети контейнеров

В качестве причин конфликта подсети контейнеров рассмотрены следующие:

- Адрес подсети контейнеров уже используется в вашей инфраструктуре.
- Адрес подсети docker0 используется в вашей инфраструктуре.

# Причина 1

Адрес подсети контейнеров уже используется в вашей инфраструктуре.

# Способ устранения

Для устранения проблемы измените подсеть контейнеров Docker:

1. Остановите работу контейнеров:

docker-compose down

- 2. Дождитесь остановки работы всех контейнеров (3-5 минут).
- 3. Проверьте и при необходимости отредактируйте файл .env:
  - а. Перейдите в режим редактирования файла:

vi .env

b. Если в файле .env не заданы переменные ітмм\_метwork и ітмм\_метwork\_gateway, добавьте в файл строки:

ITMM\_NETWORK=XXX.XXX.XXX/XX

ITMM\_NETWORK\_GATEWAY=XXX.XXX.XXX.XXX

Где XXX.XXX.XXX.XXX/XX – новая подсеть, XXX.XXX.XXX.XXX – новый сетевой шлюз.

- с. Если в файле .env уже указаны значения переменных ITMM\_NETWORK и ITMM\_NETWORK\_GATEWAY, задайте им новые значения.
- d. Сохраните файл и выйдите из режима редактирования:

:wq

- 4. Отредактируйте файл pg\_hba.conf. Для этого:
  - а. Перейдите в режим редактирования файла pg\_hba.conf с помощью команды:

vi /var/lib/jatoba/1/data/pg\_hba.conf

b. Измените IP-адрес и маску подсети контейнеров Docker в разделе «# IPv4 local connections:» в строке вида:

host [имя БД] [имя пользователя БД] [IP-адрес docker-сети/маска в формате CIDR] [метод аутентификации]

с. Сохраните файл и выйдите из режима редактирования:

:wq

d. Перезапустите СУБД для применения настроек:

systemctl restart jatoba-1\*

5. Запустите работу контейнеров:

docker-compose up -d

# Причина 2

Адрес подсети docker0 используется в вашей инфраструктуре.

# Способ устранения 1

1. Остановите и удалите все контейнеры, которые не указаны в docker-compose файлах:

docker-compose down --remove-orphans

2. Просмотрите список маршрутов одной из команд:

route -n

# Руководство администратора | 6 - Нештатные ситуации и способы их устранения | 6.1 - Конфликт подсети контейнеров | 64

| [root@exp-itm- | k2 itm-k 1.3]# : | route -n      |       |        |     |     |                 |
|----------------|------------------|---------------|-------|--------|-----|-----|-----------------|
| Kernel IP rout | ing table        |               |       |        |     |     |                 |
| Destination    | Gateway          | Genmask       | Flags | Metric | Ref | Use | Iface           |
| 0.0.0.0        | 10.51.16.1       | 0.0.0.0       | UG    | 100    | 0   | 0   | ens32           |
| 10.51.16.0     | 0.0.0.0          | 255.255.255.0 | υ     | 100    | 0   | 0   | ens32           |
| 172.15.0.0     | 0.0.0.0          | 255.255.255.0 | υ     | 0      | 0   | 0   | br-5161bd905f12 |
| 172.16.238.0   | 0.0.0.0          | 255.255.255.0 | υ     | 0      | 0   | 0   | br-5dacd4385727 |
| 172.16.239.0   | 0.0.0.0          | 255.255.255.0 | υ     | 0      | 0   | 0   | br-9e06ddc5bf9a |
| 172.17.0.0     | 0.0.0.0          | 255.255.0.0   | υ     | 0      | 0   | 0   | docker0         |
| 172.18.0.0     | 0.0.0.0          | 255.255.0.0   | υ     | 0      | 0   | 0   | br-dflf16558abc |
| 172.19.0.0     | 0.0.0            | 255.255.0.0   | υ     | 0      | 0   | 0   | br-b829e0f8fb21 |

#### Рис. 6-1 Результат работы команды route -n

```
ip r
```

```
[root@exp-itm-k2 itm-k 1.3]# ip r
default via 10.51.16.1 dev ens32 proto static metric 100
10.51.16.0/24 dev ens32 proto kernel scope link src 10.51.16.126 metric 100
172.15.0.0/24 dev br-5161bd905f12 proto kernel scope link src 172.15.0.1
172.16.238.0/24 dev br-5dacd4385727 proto kernel scope link src 172.16.238.1
172.16.239.0/24 dev br-9e06ddc5bf9a proto kernel scope link src 172.16.239.1
172.17.0.0/16 dev docker0 proto kernel scope link src 172.17.0.1 linkdown
172.18.0.0/16 dev br-dflfl6558abc proto kernel scope link src 172.18.0.1 linkdown
172.19.0.0/16 dev br-b829e0f8fb21 proto kernel scope link src 172.19.0.1 linkdown
```

#### Рис. 6-2 Результат работы команды ip r

3. Убедитесь, что в списке маршрутов отсутствуют контейнерные подсети, кроме docker0. Для этого просмотрите список контейнерных подсетей командой:

docker network ls

4. При наличии в списке других подсетей найдите их идентификаторы сети в столбце NETWORK ID.

#### Пример:

| [root@datapk-itm-red | i ~]# docker network ls    |        |       |
|----------------------|----------------------------|--------|-------|
| NETWORK ID           | NAME                       | DRIVER | SCOPE |
| bf34584f056d         | bridge                     | bridge | local |
| 133b26ee44e1         | datapkitm_zbx_net_backend  | bridge | local |
| df078bf57e14         | datapkitm_zbx_net_frontend | bridge | local |

### Рис. 6-3 Список контейнерных подсетей

В приведенном выше списке идентификатор сети с именем bridge – bf34584f056d.

5. При необходимости удалите контейнерные подсети, кроме docker0:

docker network rm [идентификатор подсети]

### 🕂 Внимание:

рекомендуется удалять контейнерную подсеть только в случае проблем с инициализацией.

- 6. Создайте файл /etc/docker/daemon.json.
- 7. Добавьте в файл адрес узла сети и маску сети.

Пример:

```
{
"bip": "172.17.77.1/24"
}
```

Руководство администратора | 6 - Нештатные ситуации и способы их устранения | 6.1 - Конфликт подсети контейнеров | 65

Результат шага: Подсеть docker0 примет значение, равное добавленному в файл.

8. Перезапустите службу docker:

systemctl restart docker

- 9. Отредактируйте файл pg\_hba.conf. Для этого:
  - а. Перейдите в режим редактирования файла pg\_hba.conf с помощью команды:

vi /var/lib/jatoba/1/data/pg\_hba.conf

b. Измените IP-адрес и маску подсети контейнеров Docker в разделе «# IPv4 local connections:» в строке вида:

host [имя БД] [имя пользователя БД] [IP-адрес docker-сети/маска в формате CIDR] [метод аутентификации]

с. Сохраните файл и выйдите из режима редактирования:

:wq

- 10. Отредактируйте файл postgresql.conf. Для этого:
  - a. Перейдите в режим редактирования файла postgresql.conf:

vi /var/lib/jatoba/1/data/postgresql.conf

b. Измените значение переменной listen\_addresses в разделе «CONNECTIONS AND AUTHENTICATION», чтобы оно соответствовало представленному ниже:

listen\_addresses = '127.0.0.1,172.17.77.1'

Где:

- 127.0.0.1 локальный IP-адрес сервера UDV-ITM-VM;
- 172.17.77.1 IP-адрес подсети docker0, заданный на шаге 6.1.0 7 (64).
- с. Сохраните файл и выйдите из режима редактирования:

:wq

d. Перезапустите СУБД для применения настроек:

systemctl restart jatoba-1\*

11. Запустите работу контейнеров:

docker-compose up -d

# Способ устранения 2

# 🕂 Внимание:

рекомендуется использовать этот способ, только если другие способы не сработали.

Руководство администратора | 6 - Нештатные ситуации и способы их устранения | 6.2 - Ошибка интеграции с SIEM | 66

1. Удалите все остановленные Docker-контейнеры:

docker container prune -f

2. Удалите все Docker-контейнеры, включая запущенные контейнеры:

```
docker rm -f $(docker ps -a -q)
```

### Внимание:

При использовании UDV-ITM-VM версии старше 1.3.1.0 эта команда приведет к удалению базы данных.

3. Просмотрите наименования и идентификаторы подсетей:

docker network ls

4. Удалите все frontend и backend подсети:

docker network rm [идентификатор или наименование подсети]

5. Загрузите docker командой:

docker load -i [имя\_архива].tar.gz

# 6.2. Ошибка интеграции с SIEM

Происходит перезапуск контейнера itm\_m\_siem\_connector. В логах текст «Для интеграции с SIEM не переданы обязательные переменные окружения siem\_sysLog\_host и itmM\_iP\_ADDREss».

### Причина

Отсутствие переменных siem\_sysLog\_host и iTMM\_IP\_ADDRESS в файле .env при включенной интеграции с SIEM.

### Способ устранения

- 1. Перейдите в режим командной строки.
- 2. Перейдите в режим редактирования файла .env:

vi /opt/itm-vm/.env

- 3. Проверьте наличие в файле переменных siem\_syslog\_host и itmm\_iP\_address.
- 4. В случае отсутствия переменных siem\_sysLog\_host и itmm\_ip\_address добавьте их в файл.

Пример:

```
SIEM_SYSLOG_HOST=127.0.0.1
```

ITMM\_IP\_ADDRESS=10.51.30.99

5. Сохраните файл и выйдите из режима редактирования:

:wq

Руководство администратора | 6 - Нештатные ситуации и способы их устранения | 6.3 - Ошибка вида «WARNING overcommit\_memory is set to 0! Background save may fail under low memory condition.<...>» | 67

# 6.3. Ошибка вида «WARNING overcommit\_memory is set to 0! Background save may fail under low memory condition.<...>»

В логах контейнера itm\_m\_redis содержится сообщение об ошибке «WARNING overcommit\_memory is set to 0! Background save may fail under low memory condition. To fix this issue add 'vm.overcommit\_memory = 1' to /etc/sysctl.conf and then reboot or run the command 'sysctl vm.overcommit\_memory=1' for this to take effect.».

# Причина

Значение vm.overcommit\_memory=0, из-за чего при недостатке памяти может не работать автосохранение в фоновом режиме.

# Способ устранения

Измените настройку выделения памяти vm.overcommit\_memory. Для этого:

a. Откройте для редактирования файл /etc/sysctl.conf:

```
vi /etc/sysctl.conf
```

### 👔 Подсказка:

В случае отсутствия файла /etc/sysctl.conf используйте эту же команду для создания файла и перехода в режим редактирования.

b. Добавьте в содержимое файла следующее значение:

vm.overcommit\_memory=1

с. Сохраните файл и выйдите из режима редактирования:

:wq

d. Перезагрузите сервер для применения изменений.

# 6.4. Не запускаются контейнеры docker

В командной строке при попытке запуска контейнеров docker появляются сообщения об ошибке вида: «for <имя сервиса> cannot create container for service <имя сервиса>: invalid IP address <...>».

# Причина

Устаревшая версия docker.

# Способ устранения

Обновите docker до версии 20. Для этого выполните действия, описанные в разделе 4.2.2 Установка дополнительных пакетов в ОС РЕД ОС 7.3 (*12*).

Руководство администратора | 6 - Нештатные ситуации и способы их устранения | 6.5 - Вебинтерфейс UDV-ITM-VM не загружается | 68

# 6.5. Веб-интерфейс UDV-ITM-VM не загружается

В качестве причин недоступности веб-интерфейса UDV-ITM-М рассмотрены следующие:

- запуск службы docker после службы СУБД;
- изменение переменных при включенных контейнерах.

# Причина 1

Запуск службы docker после службы СУБД.

# Описание проблемы

Веб-интерфейс UDV-ITM-VM недоступен, в логах содержится ошибка «\*\*\*\* PostgreSQL server is not available. Waiting 5 seconds...».

# Способ устранения

- 1. Убедитесь, что причина проблемы в запуске службы docker после службы СУБД. На это указывают следующие признаки:
  - a. При проверке статуса службы СУБД командой systemctl status jatoba-1 выясняется, что служба не запущена.
  - b. Появляется сообщение «СООБЩЕНИЕ: не удалось привязаться к адресу IPv4 "172.16.239.1": Cannot assign requested address ПРЕДУПРЕЖДЕНИЕ: не удалось создать принимающий сокет для "172.16.239.1"».
  - с. При запуске команды lsof -i -P -n в выводе нет сокета для 172.16.239.1.
- 2. Настройте запуск службы СУБД после службы docker. Для этого:
  - а. Перейдите в режим редактирования службы СУБД:

```
systemctl edit jatoba-1.service
```

b. Добавьте блок [Unit]:

[Unit] After=docker.service BindsTo=docker.service ReloadPropagatedFrom=docker.service

с. Если база данных хранится на отдельном томе, добавьте после блока [Unit] блок [Service]:

[Service] Environment=PGDATA=/storage/base

Где /storage/base — путь к базе данных, который был настроен на шаге 4.2.4.2.0 1 (18) раздела 4.2.4.2 Настройка СУБД (18).

d. Для применения изменений в настройках службы СУБД выполните команду:

```
systemctl daemon-reload
```

Руководство администратора | 6 - Нештатные ситуации и способы их устранения | 6.6 - Не удается зайти в веб-интерфейс UDV-ITM-VM с корректными учетными данными | 69

3. Проверьте состояние службы jatoba-1

systemctl status jatoba-1

4. Если служба Jatoba выключена, запустите ее с помощью команды:

systemctl start jatoba-\*

# Причина 2

Изменение переменных при включенных контейнерах.

# Описание проблемы

Веб-интерфейс не загружается либо при загрузке при вызове окна «инструменты разработчика» через F12 в браузере отображаются ошибки 502. При этом не все контейнеры запущены.

# Способ устранения

- Перейдите в режим командной строки операционной системы, на которой установлен UDV-ITM-VM.
- 2. Перейдите в рабочую директорию UDV-ITM-VM:

cd /opt/itm-vm

3. Перезапустите контейнеры:

```
docker-compose down && docker-compose up -d
```

# 6.6. Не удается зайти в веб-интерфейс UDV-ITM-VM с корректными учетными данными

В качестве причин недоступности веб-интерфейса UDV-ITM-М рассмотрены следующие:

- не задано значение переменной ITMM\_PASSWORD\_SECRET\_KEY в файле .itmm\_password\_secret\_key либо переменная ITMM\_PASSWORD\_SECRET\_KEY закомментирована;
- в файле pg\_hba.conf указано значение только для одной базы данных, а не для нескольких.
- модуль управления парольными политиками «securityprofile» не был повторно инициализирован после перезагрузки сервера СУБД или перезапуска службы jatoba-1.

# Причина 1

Не задано значение переменной ITMM\_PASSWORD\_SECRET\_KEY в файле .itmm\_password\_secret\_key либо переменная ITMM\_PASSWORD\_SECRET\_KEY закомментирована.

### Описание проблемы

Не удается зайти в веб-интерфейс UDV-ITM-VM с корректными учетными данными. При запуске контейнеров UDV-ITM-VM командой docker-compose up -d происходит одно из следующих действий:

Руководство администратора | 6 - Нештатные ситуации и способы их устранения | 6.6 - Не удается зайти в веб-интерфейс UDV-ITM-VM с корректными учетными данными | 70

- в консоли выводится сообщение: «The ITMM\_PASSWORD\_SECRET\_KEY variable is not set. Defaulting to a blank string.».
- перезапускаются контейнеры itm\_m\_zabbix\_connector, itm\_m\_notifier\_service, itm\_m\_user\_service.
   В логах itm\_m\_zabbix\_connector содержится запись вида: «Значение поля "key" (Ключ для шифрования паролей) из переменной окружения ITMM\_PASSWORD\_SECRET\_KEY не прошло валидацию:
   Значение должно равняться 32 байтам. Текущая длина <...> байт».

# Способ устранения

1. Остановите работу контейнеров:

docker-compose down

2. Сгенерируйте новый ключ для шифрования и дешифрования паролей:

LC\_ALL=C tr -dc 'A-Za-z0-9!\$%^\*' </dev/urandom | head -c 32 ; echo ''

- 3. Откройте для редактирования файл .itmm\_password\_secret\_key.
- 4. Удалите старый ключ.

#### 🕂 Внимание:

При повторном изменении или утере значения переменной *ITMM\_PASSWORD\_SECRET\_KEY* локальные пользователи не смогут войти в веб-интерфейс UDV-ITM-VM, перестанет работать синхронизация с UDV-ITM-M, LDAP и SMTP.

- 5. Вставьте новый ключ.
- 6. Сохраните изменения и закройте файл .itmm\_password\_secret\_key.
- 7. Обратитесь в техподдержку по адресу *itm@ussc.ruu* запросите скрипт для удаления баз данных.

# Причина 2

В файле pg\_hba.conf указано следующее значение для подключения:

host itmm itmm\_user 172.15.0.1/24 md5

Это значение подходит только для одной базы данных, нужно разрешить подключение для нескольких баз данных.

### Описание проблемы

При попытке зайти в веб-интерфейс UDV-ITM-VM выводится сообщение «Внутренняя ошибка сервера». При вызове окна «инструменты разработчика» через F12 выводятся сообщения о некорректном шлюзе.

При этом контейнеры не перезапускаются, в контейнере itm\_m\_user\_service ошибка вида:

| "He      | удалось         | подключиться          | К         | БД       | postgresql+asyncpg/       | / |
|----------|-----------------|-----------------------|-----------|----------|---------------------------|---|
| postgres | 5:*******@hos   | t.docker.internal:10  | 265/user_ | service  | - в pg_hba.conf нет запис | и |
| для ком  | пьютера "172.15 | .0.6", пользователя " | itmm_user | r", базы | "user_service", SSL выкл. | " |

Руководство администратора | 6 - Нештатные ситуации и способы их устранения | 6.6 - Не удается зайти в веб-интерфейс UDV-ITM-VM с корректными учетными данными | 71

# Способ устранения

1. Остановите работу контейнеров:

docker-compose down

- 2. Отредактируйте файл pg\_hba.conf:
  - а. перейдите в режим редактирования файла:

vi /var/lib/jatoba/1/data/pg\_hba.conf

b. найдите строку, вызывающую ошибку:

host itmm [имя пользователя БД] 172.15.0.1/24 md5

Пример: для пользователя itmm\_user строка будет иметь вид:

host itmm itmm\_user 172.15.0.1/24 md5

с. отредактируйте строку, чтобы установить подключение к нескольким БД:

host all [имя пользователя БД] 172.15.0.1/24 md5

d. Сохраните файл и выйдите из режима редактирования:

:wq

3. Перезапустите СУБД для применения настроек:

systemctl restart jatoba-\*

4. Запустите работу контейнеров:

docker-compose up -d

# Причина 3

Модуль управления парольными политиками «securityprofile» не был повторно инициализирован после перезагрузки сервера СУБД или перезапуска службы jatoba-1.

# Описание проблемы

После перезагрузки сервера СУБД или перезапуска службы jatoba-1 не удается зайти в веб-интерфейс UDV-ITM-VM с корректными учетными данными. При попытке авторизации в веб-интерфейсе появляется сообщение «Внутренняя ошибка сервера», а в логах СУБД, расположенных в директории /var/lib/jatoba/1/data/log, содержится ошибка «FATAL: Extension securityprofile need to be initialized by superuser.».

# Способ устранения

Повторно инициализируйте модуль управления парольными политиками пользователей СУБД «securityprofile». Для этого:

Руководство администратора | 6 - Нештатные ситуации и способы их устранения | 6.7 - Изменение имени сервера | 72

1. Войдите в интерактивный терминал для работы с postgresql под пользователем postgres:

```
sudo -u postgres psql -p 10265 -h 127.0.0.1 -U [имя пользователя] [имя базы]
```

Где:

- -и postgres пользователь ОС;
- - р 10265 порт, через который будет произведено подключение к базе данных;
- -h 127.0.0.1 подключение к хосту 127.0.0.1;
- - U [имя пользователя] подключение от имени указанного пользователя.
- 2. Инициализируйте модуль «securityprofile» с помощью команды:

```
SELECT SECURITYPROFILE.SYNCHRONIZE();
```

3. Покиньте терминал:

١q

4. Выйдите из учетной записи пользователя postgres:

exit

# 6.7. Изменение имени сервера

Переменная окружения \$HOSTNAME, даже если она задана, не передается автоматически как переменная окружения в контейнер. Если переменная не передана, то в качестве имени сервера (hostname) UDV-ITM-VM будет отображаться имя контейнера в виде случайного набора символов.

Имя сервера присваивается при установке ОС и хранится в файле /etc/hostname.

Чтобы имя сервера было присвоено контейнерам, нужно, чтобы выполнялся экспорт переменной окружения shostname, значение которой берется из файла /etc/hostname.

По умолчанию, экспорт переменной \$hostName уже настроен, убедиться в этом можно, выполнив команду **export**. В выводе результата команды должна быть переменная \$hostName и ее актуальное значение.

### Изменение имени сервера (hostname)

- 1. Перейдите в режим командной строки.
- 2. Перейдите в директорию с контейнерами:

cd /opt/itm-vm

3. Остановите контейнеры:

docker-compose down

4. Измените имя сервера:

hostnamectl set-hostname <новое имя сервера>

- 5. Перезагрузите ОС.
- 6. Запустите контейнеры:
Руководство администратора | 6 - Нештатные ситуации и способы их устранения | 6.8 - Скрипт для сбора логов | 73

docker-compose up -d

#### Экспорт переменной окружения HOSTNAME

Выполняется в случае отсутствия переменной \$HOSTNAME в выводе команды export. Для экспорта переменной:

1. Откройте файл /etc/profile:

vi /etc/profile

2. В конце открывшегося файла добавьте строку:

export \$HOSTNAME

3. Сохраните файл и выйдите из режима редактирования:

:wq

## 6.8. Скрипт для сбора логов

Скрипт logs\_collector.sh собирает и упаковывает в архив следующие данные:

- логи всех контейнеров, представленных в файле docker-compose.release.yaml;
- логи СУБД Jatoba;
- конфигурационные файлы;
- данные о сетях, например, списки сетевых интерфейсов и сетей Docker, таблицу маршрутизации.

Рекомендуется выполнить скрипт перед обращением в техподдержку, чтобы приложить к заявке полученный архив.

Для выполнения скрипта:

- 1. Перейдите в режим командной строки с правами root.
- 2. Назначьте скрипту полные права доступа:

chmod +x logs\_collector.sh

- 3. Запустите скрипт одним из способов:
  - а. Способ 1:

Запустите скрипт, указав абсолютный путь к директории с конфигурационными файлами в качестве первого аргумента скрипта:

```
bash logs_collector.sh [ваш путь]
```

- b. Способ 2:
  - і. Переместите скрипт в директорию с конфигурационными файлами.
  - іі. Запустите скрипт командой:

```
bash logs_collector.sh
```

## 7. Справочная информация

## 7.1. Совместимость компонентов решения для UDV-ITM-VM

В таблице указаны поддерживаемые версии компонентов решения для UDV-ITM-VM v. 1.7.0.

| Компонент решения                | Версия ПО                                                                                                    | Примечание                                                                |
|----------------------------------|----------------------------------------------------------------------------------------------------|---------------------------------------------------------------------------|
| Подключаемые серверы мониторинга | • UDV-ITM-M <b>v. 1.6</b> *; 1.5; 1.4; 1.3<br>• Zabbix v. 5.2; 5.0; 4.0                                                          | При подключении Zabbix v. 4.0 отсутствует<br>сбор данных журналов аудита. |
| Операционная система             | <ul> <li>РЕД ОС <b>v. 7.3</b>*; 7.2</li> <li>CentOS v. 8.4</li> <li>Astra Linux Special Edition (Смоленск) v.<br/>1.6</li> </ul> |                                                                           |
| СУБД                             | <ul> <li>Jatoba v. 4.5*; 1.14</li> <li>PostgreSQL v. 14</li> </ul>                                                               |                                                                           |
| Виртуализация                    | Docker v. 20                                                                                                    |                                                                           |

#### Табл. 7-1 Совместимость компонентов решения для UDV-ITM-VM

Где \* — рекомендованная версия, обеспечивающая весь доступный функционал и стабильность работы.

## 7.2. Роли пользователей и доступные им интерфейсы

| Табл. 7-2            |                                                                                                    |                                                                                                    |  |
|----------------------|----------------------------------------------------------------------------------------------------|----------------------------------------------------------------------------------------------------|--|
| Роль                 | Список доступных<br>для роли интерфейсов                                                                                                    | Список доступных страниц                                                                                                    |  |
| Пользователь         | Интерфейс авторизации                                                                                                    |                                                                                                    |  |
|                      | Интерфейс управления                                                                                                    | <ul> <li>Панель информации — доступны просмотр и работа с графиками.</li> <li>Серверы мониторинга — только просмотр списка и карточки сервера.</li> <li>Объекты мониторинга — просмотр списков и карточек.</li> <li>ИТ-услуги — просмотр списка и карточек ИТ-услуг.</li> <li>Проблемы — просмотр списка и карточки со списком событий.</li> <li>Настройки — Правила оповещений — просмотр списка и карточек и карточек правил; создание, изменение, включение, выключение и удаление собственных правил оповещений.</li> <li>Окно «Свойства пользователя» при нажатии на кнопку В в нижнем левом углу — просмотр параметров своей учетной записи, изменение пароля.</li> <li>Окно «О системе» при нажатии на кнопку В в нижнем левом углу — просмотр информации</li> </ul> |  |
| Администратор        | Интерфейс авторизации                                                                                                    |                                                                                                    |  |
|                      | Интерфейс управления                                                                                                    | Все разделы со всем функционалом в полном объеме                                                                                                    |  |
| Техническая          | Техническая учетная запись предна-<br>значена для доступа смежных систем<br>к данным по API. Не рекомендуется<br>использовать техническую учетную за-<br>пись для доступа в веб-интерфейс, так<br>как корректная работа при этом не га-<br>рантируется. |                                                                                                    |  |
| Оператор мониторинга | Интерфейс авторизации                                                                                                    |                                                                                                    |  |
|                      | Интерфейс управления                                                                                                    | <ul> <li>Панель информации — доступны просмотр и работа с графиками.</li> <li>Окно «Свойства пользователя» при нажатии на кнопку В в нижнем левом углу — просмотр параметров своей учетной записи.</li> </ul>                                                                                                    |  |

| Табл. 7-2 |                                          |                                                                                                    |
|-----------|------------------------------------------|----------------------------------------------------------------------------------------------------|
| Роль      | Список доступных<br>для роли интерфейсов | Список доступных страниц                                                                                   |
|           |                                          | <ul> <li>Окно «О системе» при нажатии на кнопку  в нижнем левом<br/>углу – просмотр информации.</li> </ul> |
|           |                                          | <b>Грим.:</b><br>Для этой роли время пользовательской сессии не ограничено                                 |

## 7.3. Структура директорий UDV-ITM-VM

Список директорий UDV-ITM-VM и их описание представлены в таблице ниже.

| Директория (Файл)       | Назначение                                            |
|-------------------------|-------------------------------------------------------|
| opt/itm-vm              | Основная рабочая директория UDV-ITM-VM                |
| /opt/itm-vm/env         | Директория для хранения файлов конфигурации           |
| /var/lib/jatoba/1/data/ | Директория данных СУБД Jatoba по умолчанию            |
| /storage/base           | Директория для хранения базы данных на отдельном томе |
| env/nginx/certs/        | Директория для хранения сертификатов                  |

#### Рекомендации по использованию 7.4. антивируса на сервере UDV-ITM-VM

В соответствии политикой антивирусной защиты предприятия (Политика АВЗ) может потребоваться установка программного обеспечения антивирусной защиты (ПО АВЗ).

ПО АВЗ, устанавливаемое на серверы UDV-ITM-VM, UDV-ITM-M, UDV-ITM-RM следует настраивать с учетом следующих рекомендаций:

- Ограничьте использование оперативной памяти во время выполнения задач антивирусной проверки (на минимальном уровне в соответствии с рекомендациями разработчика ПО АВЗ).
- Включите режим низкого приоритета процессов АВЗ по отношению другим программам.
- Отключите участие ПО АВЗ в сервисах типа Security Network.
- Отключите задачи поведенческого анализа системы в постоянном режиме работы.
- Включите другие режимы оптимизации производительности, предусмотренные разработчиком ПО АВЗ (например, исключение повторных проверок проверенных и неизмененных файлов и т.п.).
- Установите расписание для обновлении баз и модулей ПО АВЗ в часы наименьшей нагрузки.
- Проводите полное антивирусное сканирование системы под контролем администратора системы с периодичностью в соответствии с Политикой АВЗ предприятия в часы наименьшей нагрузки. Первое полное сканирование следует выполнить сразу после завершения установки системы. При выполнении первого полного сканирования измерьте влияние ПО АВЗ на систему по показателям производительности защищаемой системы. В случае существенного влияния ПО АВЗ на защищаемую систему (более 10% по показателю загрузки процессора и заметном

| Та | бл.  | 7- | 2 |
|----|------|----|---|
|    | •••• |    | - |

снижении производительности в интерфейсе), выполняйте полное антивирусное сканирование системы в периоды технического обслуживания.

## 7.5. Переменные файла .env

Файл .env содержит переменные окружения.

| Название переменной | Описание                                                                                                    | Обязательность | Значение по умолчанию<br>(жирным) или пример |
|---------------------|----------------------------------------------------------------------------------------------------|----------------|----------------------------------------------|
| COMPOSE_FILE        | Имя файла с описанием настро-<br>ек для контейнеров.                                                                                                    | Да             | docker-compose.release.yaml                  |
| ITMM_LOG_LEVEL      | Выбор уровня детализирован-<br>ности логов, может принимать<br>одно из перечисленных значе-<br>ний:<br>• ERROR — логирование оши-                                                                                                    | Да             | INFO                                         |
|                     | <ul> <li>Бок.</li> <li>WARN – логирование ошибок и предупреждений.</li> <li>INFO – логирование ошибок, предупреждений и сообщений.</li> <li>DEBUG – логирование всех событий при отладке.</li> <li>TRACE – логирование всех событий.</li> </ul> |                |                                              |
|                     | осторожно:<br>Не рекомендуется ис-<br>пользовать значение<br>TRACE, так как это<br>существенно уменьша-<br>ет производительность<br>приложения.                                                                                                 |                |                                              |

#### Табл. 7-4 Переменные для корректной работы ITM-VM

#### Табл. 7-5 Переменные для настройки Jatoba

| Название переменной | Описание                                                                                                    | Обязательность | Значение по умолчанию<br>(жирным) или пример |
|---------------------|----------------------------------------------------------------------------------------------------|----------------|----------------------------------------------|
| ITMM_DB_HOST        | Хост базы данных.                                                                                                    | Да             | host.docker.internal                         |
| ITMM_DB_PORT        | Порт для взаимодействия с ба-<br>зой данных.                                                                                                    | Да             | 10265                                        |
| ITMM_DB_USER        | Пользователь базы данных.                                                                                                    | Да             | itmm_user                                    |
| ITMM_DB_PASSWORD    | Пароль пользователя базы данных.<br>Подсказка:<br>При создании пароля к<br>учетной записи рекомен-<br>дуется следовать требова-<br>ниям парольной политики<br>предприятия. | Да             | password                                     |

#### Табл. 7-6 Переменные для настройки UDV-ITM-VM

| Название переменной | Описание                                                                | Обязательность | Значение по умолчанию<br>(жирным) или пример |
|---------------------|-------------------------------------------------------------------------|----------------|----------------------------------------------|
| ITMM_FRONT_SSL_PORT | HTTPS-порт, по которому будет<br>доступен web-интерфейс UDV-<br>ITM-VM. | Нет            | 443                                          |
| ITMM_FRONT_PORT     | НТТР-порт, по которому будет<br>доступен web-интерфейс UDV-<br>ITM-VM.  | Нет            | 80                                           |

| Название переменной  | Описание                                  | Обязательность | Значение по умолчанию<br>(жирным) или пример |
|----------------------|-------------------------------------------|----------------|----------------------------------------------|
| ITMM_NETWORK         | Подсеть для работы контейне-<br>ров.      | Да             | 172.15.0.0/24                                |
| ITMM_NETWORK_GATEWAY | Шлюз подсети для работы кон-<br>тейнеров. | Да             | 172.15.0.1                                   |

#### Табл. 7-7 Переменные для настройки сетей

## 7.6. Переменные файла .itmm\_password\_secret\_key

| Табл. 7-8 Переменные для настройки UDV-ITM-VM |                                                                                                    |                |                                              |
|-----------------------------------------------|----------------------------------------------------------------------------------------------------|----------------|----------------------------------------------|
| Название переменной                           | Описание                                                                                                    | Обязательность | Значение по умолчанию<br>(жирным) или пример |
| ITMM_PASSWORD_SECRET_KEY                      | Ключ для шифрования и дешифрования паролей, хранящихся в<br>базе данных.<br><b>Внимание:</b><br>При повторном изменении<br>или утере значения пере-<br>менной ITMM_PASSWORD<br>SECRET_KEY локальные<br>пользователи не смогут<br>войти в веб-интерфейс UDV-<br>ITM-VM, перестанет рабо-<br>тать синхронизация с UDV-<br>ITM-M, LDAP и SMTP. | Да             | 2Fe2e6y9jliJ1wT4lSfVs8imdlAtrll-<br>T        |

## 7.7. Механизм интеграции с SIEM

Интеграция с SIEM происходит на уровне администрации UDV-ITM-VM. Для интеграции должно выполняться одно из условий:

• На сервере UDV-ITM-VM происходит действие пользователя, которое ведет к каким-либо изменениям в системе.

или

• UDV-ITM-VM получает проблемы и действия пользователей с сервера UDV-ITM-M в процессе синхронизации.

При интеграции с SIEM UDV-ITM-VM создает для проблемы или действия событие соответствующего типа:

- AuditLog для всех действий пользователя в UDV-ITM-VM и UDV-ITM-M, которые ведут к какимлибо изменениям в системе;
- Problems для всех проблем с UDV-ITM-M.

### 👔 Подсказка:

Подробнее см. в разделе 7.9 Формат событий для передачи в SIEM (78).

# 7.8. Список действий пользователя, о которых отправляются события в SIEM

| Действие                                                    | Значение поля resource | Значение поля action | Примечание                                                                                                    |
|-------------------------------------------------------------|------------------------|----------------------|----------------------------------------------------------------------------------------------------|
| Создание сервера мониторинга                                | itm_servers            | 0                    |                                                                                                    |
| Обновление сервера монито-<br>ринга                         | itm_servers            | 1                    |                                                                                                    |
| Удаление сервера мониторинга                                | itm_servers            | 2                    |                                                                                                    |
| Изменение параметров подклю-<br>чения к серверу мониторинга | itm_servers            | 2                    |                                                                                                    |
| Успешная авторизация пользо-<br>вателя                      | login                  | 3                    |                                                                                                    |
| Не успешная авторизация поль-<br>зователя                   | login                  | 7                    | В поле user — придет ip-адрес<br>клиента.                                                                                                    |
|                                                             |                        |                      | В случае, если клиент непра-<br>вильно ввел логин/пароль 5 раз<br>подряд, то он его IP-адрес будет<br>заблокирован на 5 минут, в та-<br>ком случае в поле severity при-<br>дет большее значение, чем для<br>простой не успешной авториза-<br>ции. |
| Создание пользователя                                       | users                  | 0                    |                                                                                                    |
| Обновление пользователя                                     | users                  | 1                    |                                                                                                    |
| Блокировка пользователя                                     | users                  | 1                    |                                                                                                    |
| Разблокировка пользователя                                  | users                  | 1                    |                                                                                                    |
| Удаление пользователя                                       | users                  | 2                    |                                                                                                    |
| Создание правила уведомления                                | notification_rule      | 0                    |                                                                                                    |
| Обновление правила уведомления                              | notification_rule      | 1                    |                                                                                                    |
| Удаление правила уведомления                                | notification_rule      | 2                    |                                                                                                    |
| Обновление базовых настроек                                 | base_settings          | 1                    |                                                                                                    |
| Обновление настроек периода<br>сбора данных                 | sync_settings          | 1                    |                                                                                                    |
| Обновление длительности сес-<br>сии                         | session_settings       | 1                    |                                                                                                    |

#### Табл. 7-9 Список действий пользователя в ITM-VM, о которых отправляются события в SIEM

## 7.9. Формат событий для передачи в SIEM

Передача событий в SIEM разрабатывалась для ПО Ankey SIEM. UDV-ITM-VM отправляет событие в SIEM в виде сообщения.

#### Типы событий:

- Действия пользователей, ведущие к изменению (AuditLog). Подробнее см. в разделе 7.8 Список действий пользователя, о которых отправляются события в SIEM (78).
- Проблемы сервера мониторинга (Problems).

#### Заголовок сообщения

В заголовке сообщения все поля имеют значение по умолчанию, кроме следующих:

• PRI — это поле для всех событий одинаково, так как не несет важной информации.

Руководство администратора | 7 - Справочная информация | 7.9 - Формат событий для передачи в SIEM | 79

• fqdn(hostname) — hostname и IP-адрес UDV-ITM-VM в формате {hostname}-{ip}. Например, 10.51.30.99-develop99.

Время, указанное в заголовке — это время появления события.

#### Сообщение

Сообщение — список полей и значений в формате JSON. Поля сообщения описаны в таблице ниже.

| Табл. 7-10 Поля сообщения |                                                                           |                                                                                                    |                                                                   |                                                                                                    |
|---------------------------|---------------------------------------------------------------------------|----------------------------------------------------------------------------------------------------|-------------------------------------------------------------------|----------------------------------------------------------------------------------------------------|
| Поле                      | Описание                                                                  | Обязательность                                                                                                    | Тип данных                                                        | Пример                                                                                                    |
| created_at                | Timestamp в utc, ко-<br>гда сообщение было<br>создано в UDV-ITM-<br>VM.   | ДА                                                                                                    | int                                                               | "created_at" : 1635310595                                                                                                    |
| itm_level                 | Уровень ITM, с ко-<br>торого пришло собы-<br>тие.                         | ДА                                                                                                    | string Enum ITMLevel <ul> <li>"ITM-M"</li> <li>"ITM-K"</li> </ul> | "itm_level":"ITM-K"                                                                                                    |
| user<br>action            | Объект, который со-<br>держит информацию<br>о действии пользова-<br>теля. | НЕТ, но в событии<br>должен обязательно<br>быть передан объ-<br>ект user_action или<br>problem, причем толь-<br>ко один из них. | Объект user_action                                                | "user_action": {"user": "itm", "severity": "INFORMATION",<br>"action": "LOGIN", "resource": "LOGIN", "item_id": "1",<br>"item_name": "itm"}}                                                                                                    |
| problem                   | Объект, который со-<br>держит информацию<br>о проблеме.                   | НЕТ, но в событии<br>должен обязательно<br>быть передан объ-<br>ект user_action или<br>problem, причем толь-<br>ко один из них. | Объект problem                                                    | "problem": {"itm_k_hostname": "datapkitm-vm-test", "itm_k_ip": "192.168.243.162", "eventid": 27925, "objectid": 18312, "acknowledged": false, "clock": 1627524433, "ns": 639844032, "name": "2-Average-High CPU utilization", "severity": "WARNING", "opdata": "", "hosts": [], "r_eventid": null, "r_clock": null, "r_ns": null, "correlationid": null} |

#### 🚍 Прим.:

подробное про типы данных см. в разделе 7.9.1 Типы данных в событиях для передачи в SIEM ( 79).

## 7.9.1. Типы данных в событиях для передачи в SIEM

В этом разделе рассмотрены типы данных, которые используются в сообщениях событий для отправки в SIEM:

- Объекты:
  - user\_action;
  - problem;
  - ∘ Host.
- Строки следующих типов:
  - Enum Action;
  - Enum ItmmResource;
  - Enum ZabbixResource;
  - Enum Severity;
  - Enum ITMLevel.

| Поле                 | Описание                                                                                      | Обяза-<br>тельность                                                           | Тип данных                                                | Пример                                                                                                    |  |
|----------------------|-----------------------------------------------------------------------------------------------|-------------------------------------------------------------------------------|-----------------------------------------------------------|----------------------------------------------------------------------------------------------------|--|
| action               | Действие пользователя                                                                         | ДА                                                                            | string Enum Action                                        | "action": "LOGIN"                                                                                                    |  |
| client_ip<br>address | IP-адрес клиента                                                                              | ДА                                                                            | string                                                    | "client_ip_address":"192.168.243.162"                                                                                                    |  |
| item_id              | Идентификатор объекта, кото-<br>рый изменил пользователь в<br>UDV-ITM-VM или Zabbix           | HET                                                                           | string                                                    | "item_id":"1"                                                                                                    |  |
| item<br>name         | Название объекта, который изме-<br>нил пользователь в UDV-ITM-VM<br>или Zabbix                | HET                                                                           | string                                                    | "item_name": "itm"                                                                                                    |  |
| itm_k<br>hostname    | Имя хоста UDV-ITM-M, если со-<br>бытие о действии пользователя<br>пришло с UDV-ITM-M (zabbix) | НЕТ для<br>событий с<br>UDV-ITM-<br>VM,<br>ДА для со-<br>бытий с<br>UDV-ITM-M | string                                                    | "itm_k_hostname": "datapkitm-vm-test"                                                                                                    |  |
| itm_k_ip             | IP-адрес UDV-ITM-М, если собы-<br>тие о действии пользователя<br>пришло с UDV-ITM-M (zabbix)  | HET для<br>событий с<br>UDV-ITM-<br>VM,<br>ДА для со-<br>бытий с<br>UDV-ITM-M | string                                                    | "itm_k_ip": "192.168.243.162"                                                                                                    |  |
| resource             | Ресурс, который изменял пользо-<br>ватель                                                     | ДА                                                                            | string Enum<br>ZabbixResource<br>или Enum<br>ItmmResource | "resource": "USERS"                                                                                                    |  |
| severity             | Критичность                                                                                   | ДА                                                                            | string Enum<br>Severity                                   | "severity": "WARNING"<br><b>Прим.:</b><br>Если клиент неправильно ввел логин/пароль 5 раз<br>подряд и его IP-адрес был заблокирован на 5 ми-<br>нут, в поле severity придет значение 4 |  |
| user                 | Имя пользователя в UDV-ITM-VM<br>или UDV-ITM-M                                                | ДА                                                                            | string                                                    | "user": "itm"                                                                                                    |  |
|                      |                                                                                               |                                                                               |                                                           | <b>Грим.:</b><br>Если клиент пытается ввести логин несуществую-<br>щего пользователя, то в событии в поле user будет<br>указано то значение, которое вводит клиент                     |  |
| details              | Текстовое описание событий                                                                    | ДА                                                                            | string                                                    | "details":"Пользователь не существует"                                                                                                    |  |
| note                 | Текстовое описание событий                                                                    | ДА                                                                            | string                                                    | "note":"Ошибка входа "                                                                                                    |  |

#### Табл. 7-11 Объект user\_action

Табл. 7-12 Объект problem

| Поле         | Описание                                                                                    | Обяза-<br>тельность | Тип<br>данных              | Примечание | Пример                   |
|--------------|---------------------------------------------------------------------------------------------|---------------------|----------------------------|------------|--------------------------|
| eventid      | Идентификатор события в zabbix.                                                             | ДА                  | int                        |            | "eventid": 27925         |
| objectid     | Идентификатор тригера.                                                                      | ДА                  | int                        |            | "objectid": 18312        |
| severity     | Критичность.                                                                                | ДА                  | string<br>Enum<br>Severity |            | "severity":<br>"WARNING" |
| acknowledged | Проблема была помечена пользовате-<br>лем, как подтвержденная.                              | ДА                  | bool                       |            | "acknowledged":<br>false |
| clock        | Время создания проблемы в timestamp<br>в секундах, наносекунды придут в поле<br><i>ns</i> . | ДА                  | int                        |            | "clock":<br>1627524433   |
| ns           | Наносекунды времени создания про-<br>блемы, основная часть придет в поле<br><i>clock</i> .  | ДА                  | int                        |            | "ns": 639844032          |

| Поле              | Описание                                                                                                    | Обяза-<br>тельность                    | Тип<br>данных | Примечание                                                                   | Пример                                                 |
|-------------------|----------------------------------------------------------------------------------------------------|----------------------------------------|---------------|------------------------------------------------------------------------------|--------------------------------------------------------|
| name              | Название тригера, который сработал.                                                                                                | ДА                                     | string        |                                                                              | "name": "2-<br>Average-High CPU<br>utilization"        |
| opdata            | Рабочие данные с расширенными мак-<br>росами.                                                                                      | ДА                                     | string        | Содержит пустую строку, если<br>тригер не передает расширен-<br>ные макросы. | "opdata": "Теку-<br>щая утилизация:<br>0.7178 %"       |
| hosts             | Список узлов, привязанных к проблеме.                                                                                              | ДА                                     | List[Host]    | Проблема может быть привяза-<br>на сразу к нескольким событи-<br>ям.         | "hosts": [{"hostid":<br>"10770", "host":<br>"ADM-PC"}] |
|                   |                                                                                                    |                                        |               | Если тригер был удален, то при-<br>дет пустой список.                        |                                                        |
|                   |                                                                                                    |                                        |               | Обычно приходит список из од-<br>ного элемента.                              |                                                        |
| r_eventid         | Идентификатор события восстановле-<br>ния.                                                                                         | ДА                                     | int           | Равен 0, если не было события восстановления.                                | "r_eventid": 1201                                      |
| r_clock           | Время создания события восстановле-<br>ния в формате timestamp.                                                                    | ДА                                     | int           | Равен 0, если не было события<br>восстановления.                             | "r_clock":<br>1627524433                               |
| r_ns              | Наносекунды времени создания собы-<br>тия восстановления.                                                                          | ДА                                     | int           | Равен 0, если не было события<br>восстановления.                             | "r_ns": 639844032                                      |
| itm_k<br>hostname | Имя хоста UDV-ITM-M, если событие о<br>действии пользователя пришло с UDV-<br>ITM-M (zabbix).                                      | HET для со-<br>бытий с UDV-<br>ITM-VM, | string        |                                                                              | "itm_k_hostname":<br>"datapkitm-vm-<br>test"           |
|                   |                                                                                                    | ДА для со-<br>бытий с UDV-<br>ITM-M    |               |                                                                              |                                                        |
| itm_k_ip          | IP-адрес UDV-ITM-М, если событие о дей-<br>ствии пользователя пришло с UDV-ITM-<br>M (zabbix).                                     | HET для со-<br>бытий с UDV-<br>ITM-VM, | string        |                                                                              | "itm_k_ip":<br>"192.168.243.162"                       |
|                   |                                                                                                    | ДА для со-<br>бытий с UDV-<br>ITM-M    |               |                                                                              |                                                        |
| action            | Действие, совершенное с проблемой.<br>Возможные значения:                                                                          | ДА                                     | string        |                                                                              | "action": "created"                                    |
|                   | <ul> <li>"created" — создание проблемы;</li> <li>"updated" — обновление проблемы;</li> <li>"solved" — решение проблемы.</li> </ul> |                                        |               |                                                                              |                                                        |

#### Табл. 7-12 Объект problem

| Табл. 7-13 Объект Host |                                      |                |            |                   |
|------------------------|--------------------------------------|----------------|------------|-------------------|
| Поле                   | Описание                             | Обязательность | Тип данных | Пример            |
| hostid                 | Идентификатор узла сети<br>в zabbix. | ДА             | string     | "hostid": "10770" |
| host                   | Имя хоста.                           | ДА             | string     | "host": "ADM-PC"  |

#### Табл. 7-14 Типы строк

| Тип данных          | Допустимые значения                                                                                                    |
|---------------------|----------------------------------------------------------------------------------------------------|
| Enum Action         | <ul> <li>"ADD"</li> <li>"UPDATE"</li> <li>"DELETE"</li> <li>"LOGIN"</li> <li>"LOGOUT"</li> <li>"ENABLE"</li> <li>"DISABLE"</li> </ul>        |
| Enum ItmmResource   | <ul> <li>"login"</li> <li>"itm_servers"</li> <li>"users"</li> <li>"base_settings"</li> <li>"sync_settings"</li> </ul>                        |
| Enum ZabbixResource | <ul> <li>USER</li> <li>CONFIGURATION_OF_ZABBIX</li> <li>MEDIA</li> <li>HOST</li> <li>ACTION</li> <li>GRAPH</li> <li>GRAPH_ELEMENT</li> </ul> |

| Табл. 7-14 Типы строк |                                                                                                    |  |  |
|-----------------------|----------------------------------------------------------------------------------------------------|--|--|
| Тип данных            | Допустимые значения                                                                                                    |  |  |
|                       | <ul> <li>USER_GROUP</li> <li>APPLICATION</li> <li>TRIGGER</li> <li>HOST_GROUP</li> <li>ITEM</li> <li>IMAGE</li> <li>VALUE_MAP</li> <li>SERVICE</li> <li>MAP</li> <li>SCREEN</li> <li>WEB_SCENARIO</li> <li>DISCOVERY_RULE</li> <li>SLIDE_SHOW</li> <li>SCRIPT</li> <li>PROXY</li> <li>MAINTENANCE</li> <li>REGULAR_EXPRESSION</li> <li>MACRO</li> <li>TEMPLATE</li> <li>TRIGGER_PROTOTYPE</li> <li>ICON_MAPPING</li> <li>DASHBOARD</li> <li>EVENT_CORRELATION</li> <li>GRAPH_PROTOTYPE</li> <li>ITEM_PROTOTYPE</li> <li>HOST_PROTOTYPE</li> <li>AUTOREGISTRATION</li> <li>MODULE</li> </ul> |  |  |
| Enum Severity         | <ul> <li>"NOT_CLASSIFIED"</li> <li>"INFORMATION"</li> <li>"WARNING"</li> <li>"AVERAGE"</li> <li>"HIGH"</li> <li>"DISASTER"</li> </ul>                                                                                                    |  |  |
| Enum ITMLevel         | • "ITM-M"<br>• "ITM-K"                                                                                                    |  |  |

## 7.10. Содержимое файла iptables

\*filter

#Политики по умолчанию. Сбрасываем все входящие и пересылаемые пакеты. Исходящие разрешаем

:INPUT DROP [0:0]

:FORWARD DROP [0:0]

:OUTPUT ACCEPT [0:0]

#Разрешаем установленные соединения

-A INPUT -m state --state RELATED, ESTABLISHED -j ACCEPT

#Разрешаем все істр-соединения

-A INPUT -p icmp -j ACCEPT

#Разрешаем все соединения от используемых подсетей docker. Неиспользуемые закомментировать.

#itm-vm

-A INPUT -s 172.15.0.0/24 -j ACCEPT

#itm-k

-A INPUT -s 172.16.239.0/24 -j ACCEPT

#### #itm-a

-A INPUT -s 172.16.240.0/24 -j ACCEPT

#Дефолтная подсеть docker

-A INPUT -s 172.17.0.0/24 -j ACCEPT

#Разрешаем все соединения на loopback-интерфейс (для подключения консолью к jatob'e)

-A INPUT -i lo -j ACCEPT

#Разрешаем соединения на определённые порты с внешнего интерфейса ens32

#ssh

-A INPUT -p tcp -m tcp --dport 22 -j ACCEPT

#web (для itm-k или itm-vm)

-A INPUT -p tcp -m tcp --dport 80 -j ACCEPT

-A INPUT -p tcp -m tcp --dport 443 -j ACCEPT

#Доп. порты web для инсталляции itm-k + itm-vm

#-A INPUT -p tcp -m tcp --dport 8080 -j ACCEPT

#-A INPUT -p tcp -m tcp --dport 8443 -j ACCEPT

#zabbix сервер (для itm-k или itm-a)

-A INPUT -p tcp -m tcp --dport 10051 -j ACCEPT

#snmp traps (для itm-k или itm-a)

-A INPUT -p udp -m udp --dport 162 -j ACCEPT

#snmp (при необходимости внешнего мониторинга)

#-A INPUT -p udp -m udp --dport 161 -j ACCEPT

#zabbix areнт (при необходимости внешнего мониторинга)

#-A INPUT -p tcp -m tcp --dport 10050 -j ACCEPT

#Всё остальное запрещаем (ТСР сбрасываем. UDP - порт недоступен)

-A INPUT -p tcp -j REJECT --reject-with tcp-reset

-A INPUT -p udp -j REJECT --reject-with icmp-port-unreachable

-A INPUT -f -j DROP

#По умолчанию закрываем пересылку пакетов. Docker сам добавит нужные правила

-A FORWARD -p tcp -m tcp --tcp-flags SYN,RST SYN -j TCPMSS --clamp-mss-to-pmtu

-A FORWARD -m state --state RELATED, ESTABLISHED -j ACCEPT

-A FORWARD -j REJECT --reject-with icmp-host-unreachable

COMMIT